# VxCAN Utility User's manual

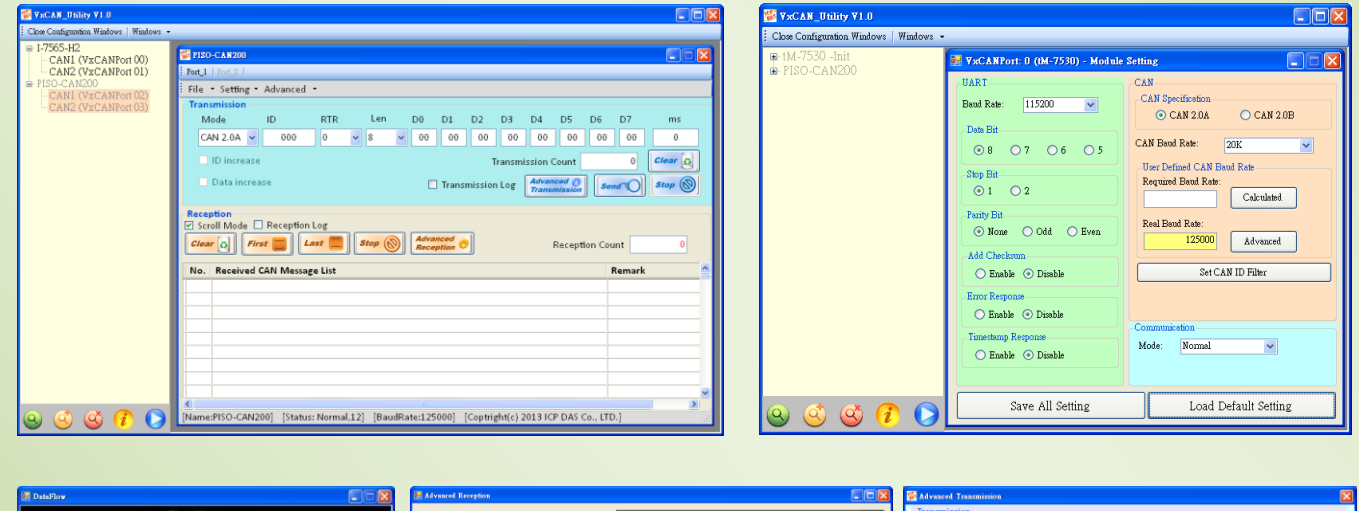

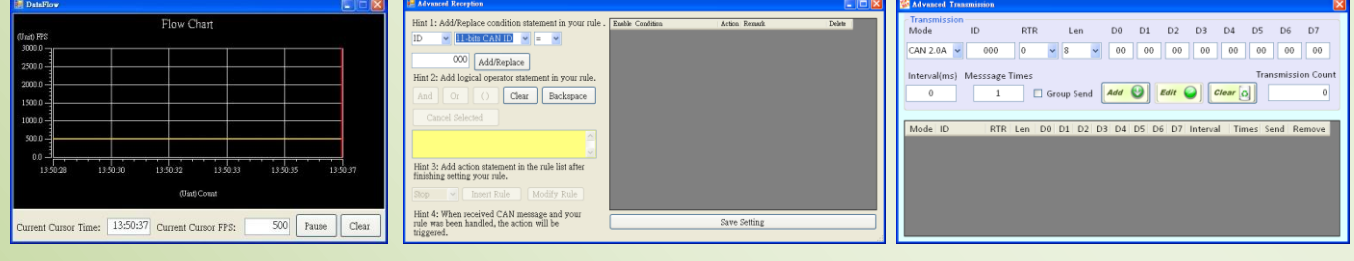

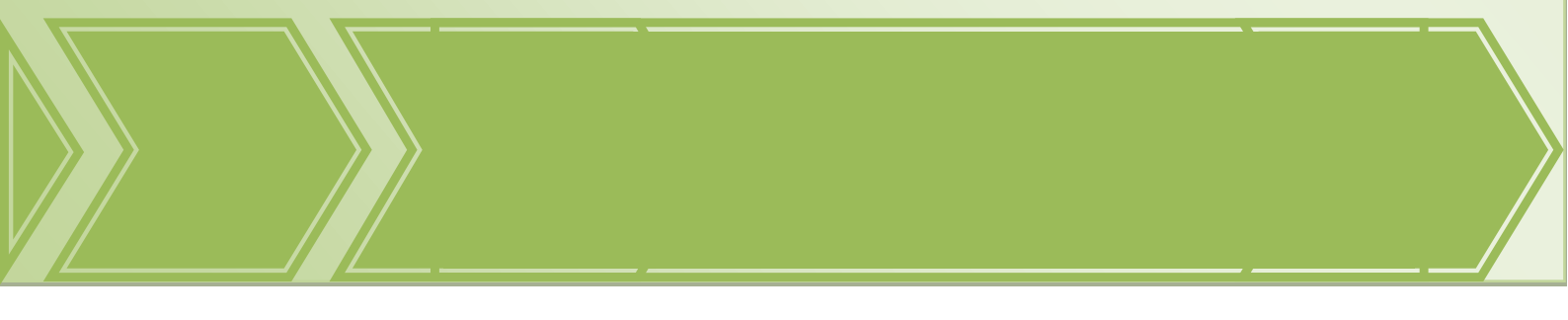

VxCAN Utility User's Manual

2014/11/24 (version 1.00) 1

## > Warranty

All products manufactured by ICP DAS are under warranty regarding defective materials for a period of one year from the date of delivery to the original purchaser.

## Warning

ICP DAS assumes no liability for damages resulting from the use of this product. ICP DAS reserves the right to change this manual at any time without notice. The information furnished by ICP DAS is believed to be accurate and reliable. However, no responsibility is assumed by ICP DAS for its use, or for any infringements of patents or other rights of third parties resulting from its use.

## Copyright

Copyright 2014 by ICP DAS. All rights are reserved.

## Trademark

The names used for identification only may be registered trademarks of their respective companies.

# **Revision & Hardware**

Revision

| Version | Date       | Author | Description   |
|---------|------------|--------|---------------|
| 1.0     | 2014/07/31 | Alan   | First edition |

Supported Hardware

1. PISO-CAN200/400

- 2. PISO-CAN100U/200U/400U/800U
- 3. PEX-CAN200i
- 4. PCM-CAN200(P)
- 5. I-7530 / I-7530T
- 6. tM-7530
- 7. I-7530A
- 8. I-7530FT
- 9. I-7530A-MR
- 10. I-7540D
- 11. I-7540D-MTCP
- 12. I-7565
- 13. I-7565-H1/H2

# Contents

| 1.   | Intr | oduction.   |                                     | 5    |  |  |  |  |  |  |
|------|------|-------------|-------------------------------------|------|--|--|--|--|--|--|
| 1.1  | L    | Overvi      | ew                                  | 5    |  |  |  |  |  |  |
| 1.2  | 2    | Featur      | Features6                           |      |  |  |  |  |  |  |
| 1.3  | 3    | Applica     | ations                              | 6    |  |  |  |  |  |  |
| 2.   | Arc  | hitecture   | and Requirements                    | 8    |  |  |  |  |  |  |
| 2.1  | L    | Softwa      | are Architecture                    | 8    |  |  |  |  |  |  |
| 2.2  | 2    | System      | n Requirements                      | 8    |  |  |  |  |  |  |
| 3.   | Soft | tware Inst  | allation and Operation              | 9    |  |  |  |  |  |  |
| 3.1  | L.   | Installa    | ation                               | 9    |  |  |  |  |  |  |
| 3.2  | 2.   | Softwa      | are Function Description            | . 10 |  |  |  |  |  |  |
|      |      | 3.2.1.      | Information Page                    | . 10 |  |  |  |  |  |  |
|      |      | 3.2.2.      | Operation Page                      | . 16 |  |  |  |  |  |  |
|      |      | 3.2.2.1.    | Transmission Functions              | . 20 |  |  |  |  |  |  |
|      |      | 3.2.2.2.    | Advanced Transmission               | .21  |  |  |  |  |  |  |
|      |      | 3.2.2.3.    | Receive Function                    | .23  |  |  |  |  |  |  |
|      |      | 3.2.2.4.    | Advanced Reception                  | .24  |  |  |  |  |  |  |
|      |      | 3.2.2.5.    | Status                              | .31  |  |  |  |  |  |  |
| 3.3  | 3.   | Modul       | e configuration                     | .32  |  |  |  |  |  |  |
| 3.3  | 3.1. | Config      | ure I-7530 series                   | .32  |  |  |  |  |  |  |
| 4.   | Tro  | ubleShoot   | ting                                | .38  |  |  |  |  |  |  |
| 4.1  | L.   | The Se      | arch issue                          | . 38 |  |  |  |  |  |  |
| 4.2  | 2.   | The Da      | ata Loss Issue                      | .38  |  |  |  |  |  |  |
| 4.3  | 3.   | The Pe      | rformance of Group Send Issue       | .38  |  |  |  |  |  |  |
| App  | bend | ix A. Error | r Status Table of Supported Modules | . 39 |  |  |  |  |  |  |
| I.   |      | I-7530      | series and I-7565                   | . 39 |  |  |  |  |  |  |
| II.  |      | I-7540      | D                                   | .41  |  |  |  |  |  |  |
| III. |      | I-7565      | -H1/H2                              | .42  |  |  |  |  |  |  |
| IV.  |      | PISO-C      | AN series board                     | .44  |  |  |  |  |  |  |

# **1.** Introduction

## 1.1 Overview

The VxCAN Utility, a configuration, diagnostic and test software tool, is designed to unleash the power of all CAN products of ICP DAS. It is based on the Virtual CAN technique which creates the virtual CAN ports to match the physical CAN interfaces of the installed products (Please refer to the web site for details about the Virtual CAN technique <u>VxCAN Driver</u>). By means of the VxCAN Utility, it is not necessary to adapt the various utilities or software interface due to the different CAN products. Users just need to focus on the project development and network diagnosis without concerning about what CAN product the system uses.

In order to satisfy in various applications, the VxCAN Utility provides not only the functions of sending and receiving CAN messages, but the functions for message trigger, group transmission and data record. Users can set some trigger conditions in the VxCAN Utility. If these conditions are reached, it will activate the specific messages, such as stopping the message reception, starting the data log or sending some specific messages. The group transmission function allows users to arrange a group of messages. Users can arrange the CAN messages in advance which must be sent sequentially, and send the group by manual trigger or some specific rules. It is useful when users would like to control or configure the slave devices for testing. The reception messages of the VxCAN Utility are able to be saved in the file after enabling the function of message record. This can help users to know what happen in the system network clearly so that the system problems would be fixed more efficiently and simply.

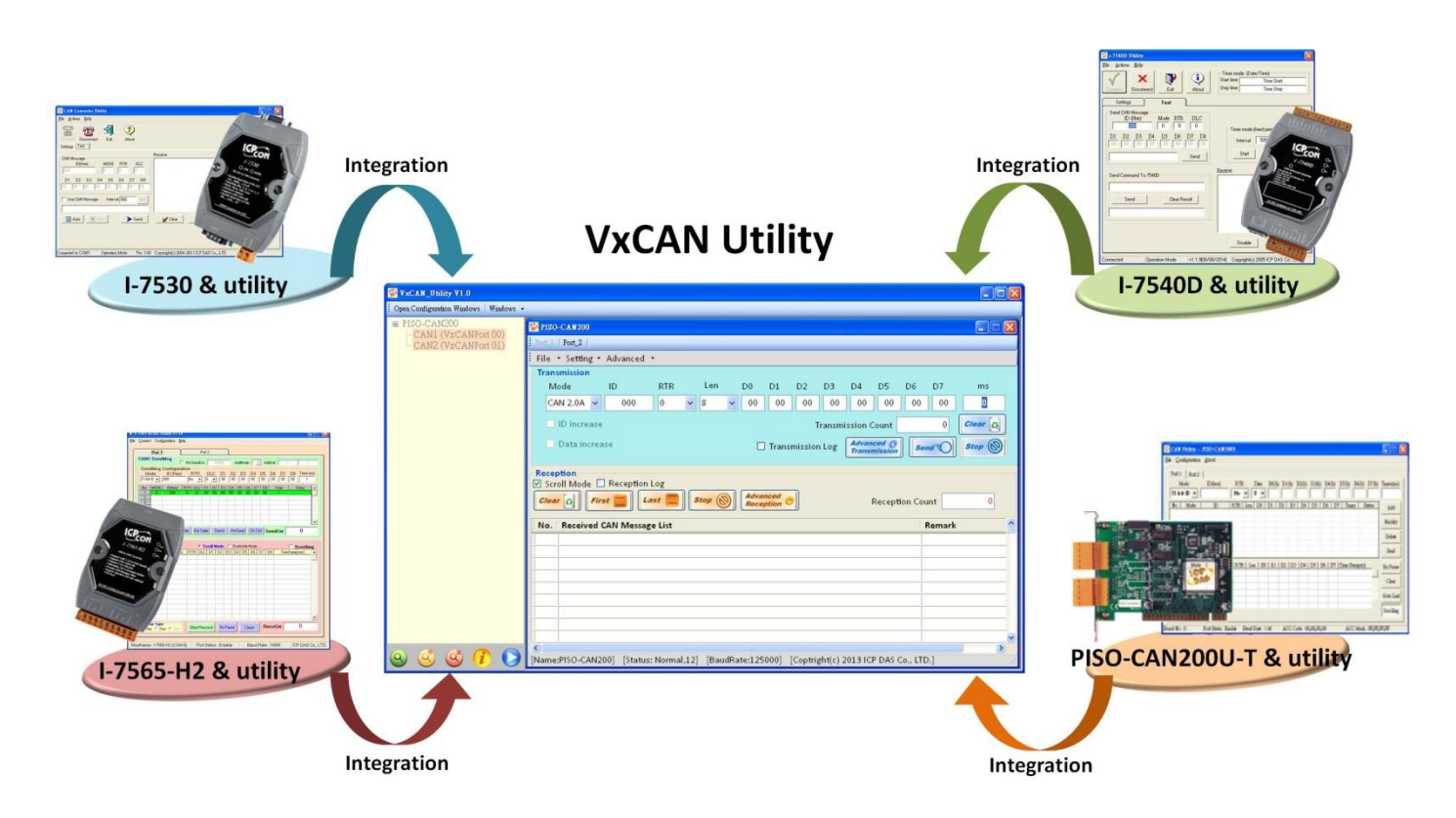

VxCAN Utility User's Manual

## **1.2 Features**

- Integrates all CAN converters in the utility.
- Searches all supported CAN products installed in the system automatically.
- Provides the basic functions to send and receive CAN messages.
- Allows sending a predefined group of CAN messages.
- Provides CAN ID filter to sieve out the CAN messages which are not interested.
- Supports the configuration of the trigger event for starting transmission, stop reception or recording the messages.
- Presents the CAN Bus loading by the trend.
- Shows the status of the corresponding CAN controller of the CAN product.
- CAN Message log functions.
- Supports J1939, CANopen and DeviceNet protocol.

## **1.3 Applications**

#### Works as a CAN Master:

The VxCAN Utility provides basic sending and receiving functions. Through these functions, the CAN product, for example the I-7530, can work as a CAN master to control the CAN slave device as the following figure. Users just need to use the VxCAN Utility to send the corresponding commands of the CAN slave devices, the responses from the slave devices are shown in the reception list of the utility. If there are several commands needed to be sent sequentially, users can use the Group Send function with predefined delay time to access the slave devices.

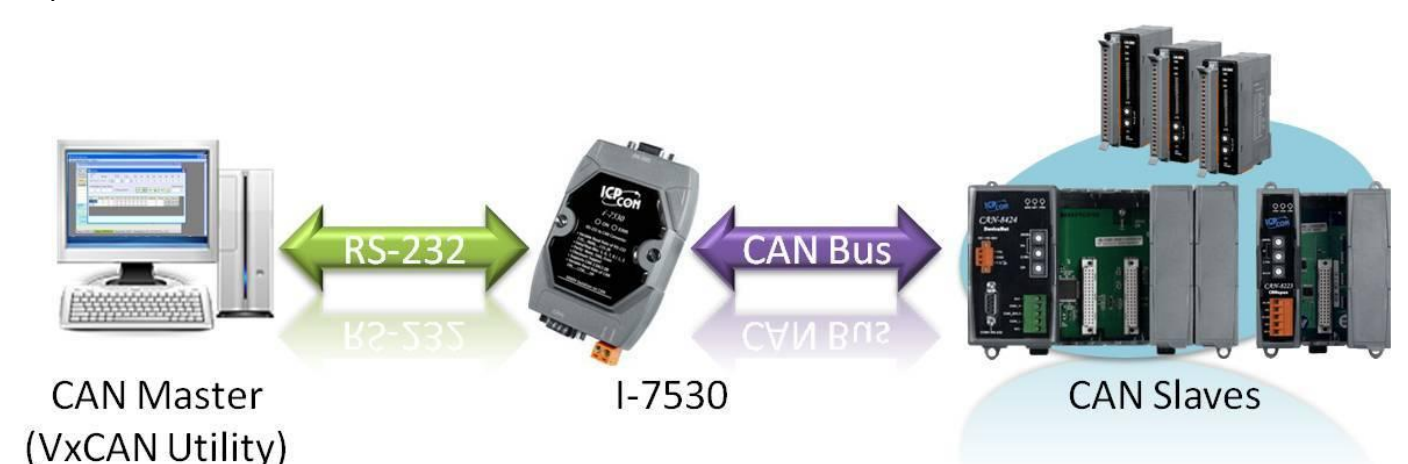

#### Works as a CAN Analyzer:

The VxCAN Utility could be a compact analyzer. When users would like to diagnostic the CAN network, the VxCAN Utility provides several useful functions, such as event trigger, data log and Bus loading trend. The event trigger can used to trigger the message transmission, data log or stop of messages reception. Users just need to use a CAN product such as I-7565-H2, the utility would be helpful users to monitor the communication of the network, access the CAN nodes, or diagnose the CAN Bus loading.

#### VxCAN Utility User's Manual

2014/11/24 (version 1.00) 6

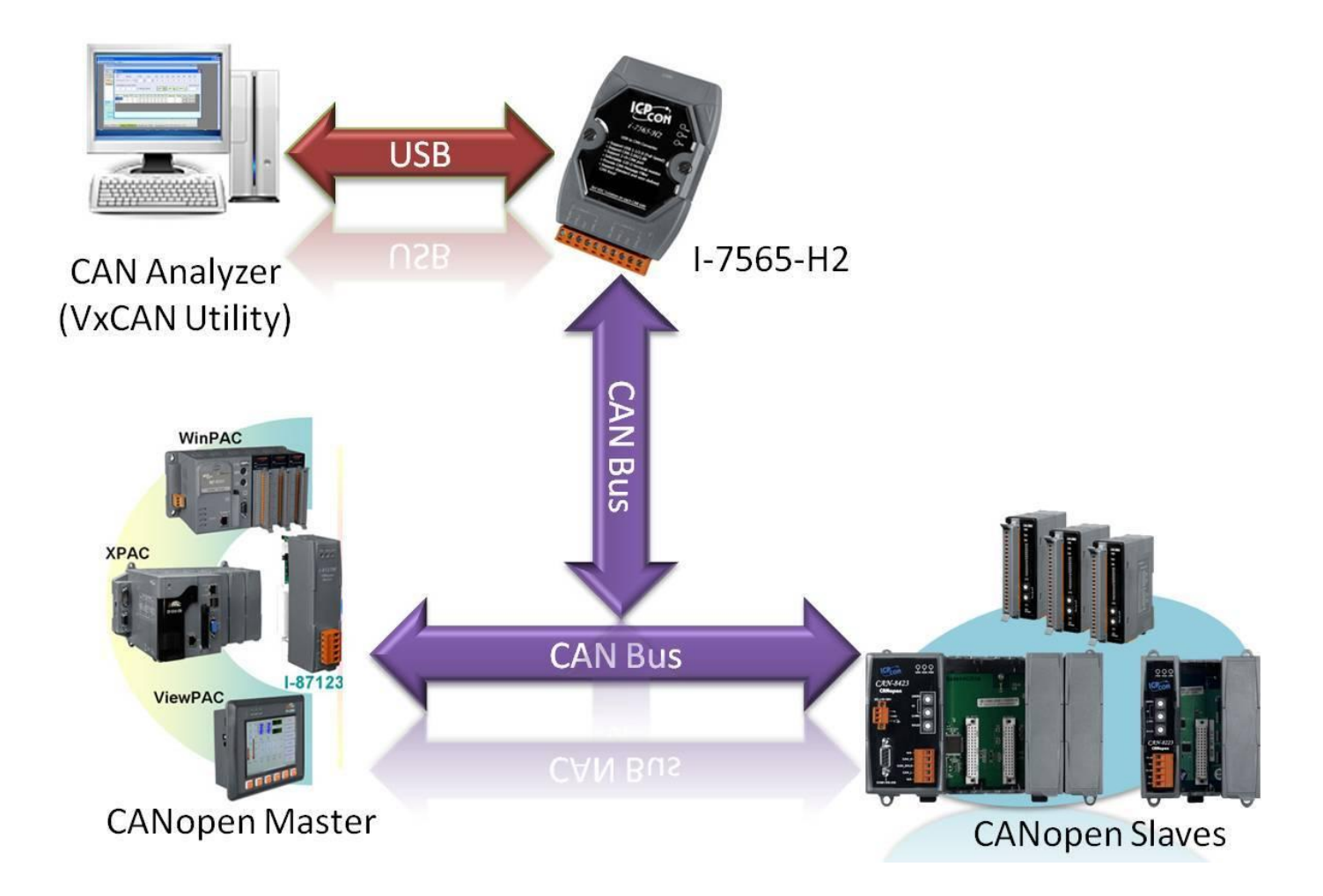

VxCAN Utility User's Manual

2014/11/24 (version 1.00)

Copyright © 2014 ICP DAS Co., Ltd. All Rights Reserved. E-mail: service@icpdas.com

7

# 2. Architecture and Requirements

## 2.1 Software Architecture

The VxCAN Utility is designed based on the Virtual CAN driver. Before using the VxCAN Utility, the Virtual CAN driver must be installed first. It can be downloaded from the following website <u>Virtual CAN</u> <u>Driver</u>. The Virtual CAN driver also provides APIs, demos and users' manual for developing the CAN applications by themselves. Through the Virtual CAN technology, all physical CAN interfaces will be mapped to the corresponding virtual CAN ports. Users can easy deploy the portable software on the different CAN devices. The software application architecture is as follows.

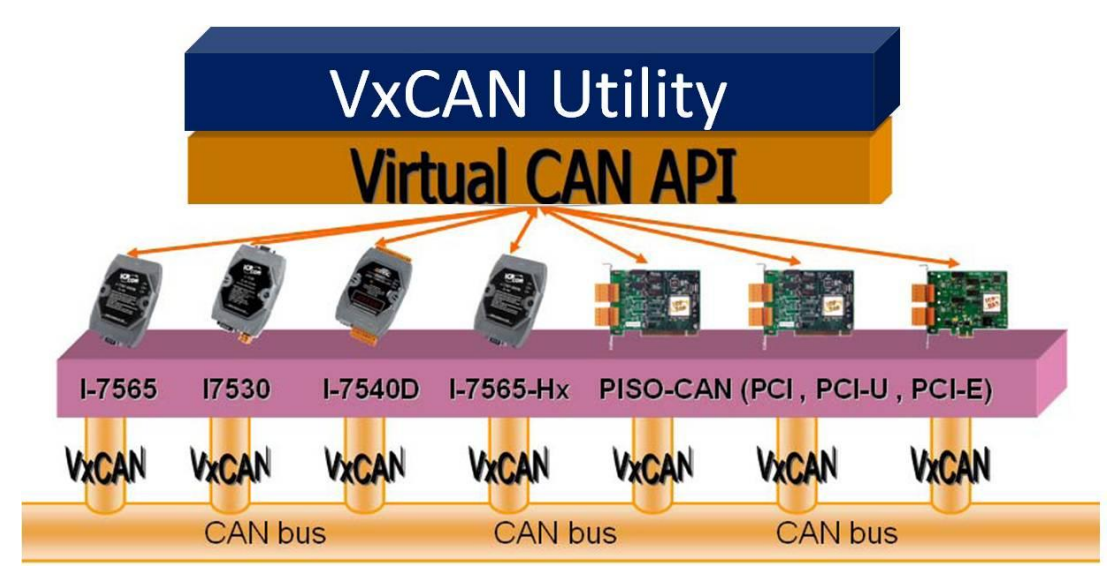

# 2.2 System Requirements

#### Hardware

CPU: Dual Core 2.4GHz or higher. RAM: 2GB or higher.

Note: The resolution 1280 x 768 pixels of the screen is recommended.

#### Software

Runtime: Microsoft .NET Framework 3.5 or later. Virtual CAN driver: Version 3.0 or later. Platform: Window XP SP3 32-bit, Window7 32-bit/64-bit.

# 3. Software Installation and Operation

## 3.1. Installation

The installation of the .Framework 3.5 (or later) and virtual CAN driver 3.0 (or later) is necessary. Users can download them from following website.

- Microsoft .Net Framework Version 3.5: <u>http://www.microsoft.com/en-us/download/details.aspx?id=22</u>
- Virtual CAN driver: <u>http://ftp.icpdas.com/pub/cd/fieldbus\_cd/can/virtual\_can/</u>

After finishing the installation of the .Net Framework, users can start to install virtual CAN driver. During the installation procedure of virtual CAN driver, the virtual CAN related files including VxCAN Utility will be installed into PC.

About the related installation method of virtual CAN driver, please refer to the virtual CAN driver user's manual section 1.2 "Virtual CAN Driver Installation".

## 3.2. Software Function Description

After finishing the installation, the default location of the execution file will be as following path. "C:\ ICPDAS\VxCAN Utility\ VxCAN\_Utility\_v1.0.exe".

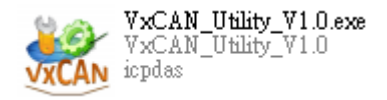

## 3.2.1. Information Page

The following figure is the main screen of the VxCAN Utility. When first time to run the VxCAN Utility, the VxCAN Utility will scan the CAN interface connected with the PC. Afterwards, the VxCAN Utility saves the result, and doesn't scan again when the Utility are opened next time. Therefore, if users add or change the CAN interfaces, uses the search button to scan the available CAN interface again. The main screen is divided into three parts, "Function Field", "Device List Field", and "Operation Field".

- Function Field: In this field, there are five buttons. Those buttons are used for searching CAN interfaces, showing information, and setting the advance search options.
- Device List Field: This field displays the information of the searched CAN devices. Users also can configure the parameters of the CAN devices here.
- Operation Field: After finishing the configuration and enable the CAN ports of the CAN device, this field provides several tools for network diagnosis and monitor. Users can use these to send, receive, record, or display the relation information of the CAN messages.

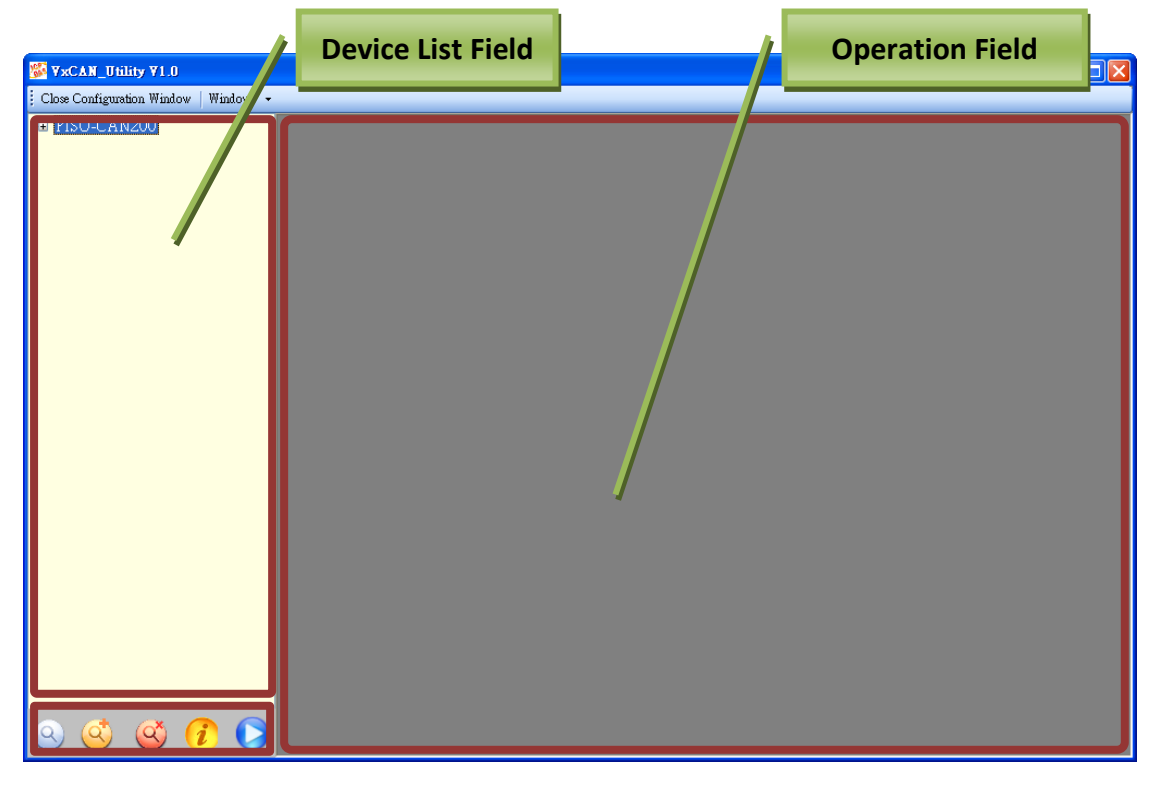

VxCAN Utility User's Manual

2014/11/24 (version 1.00) 10

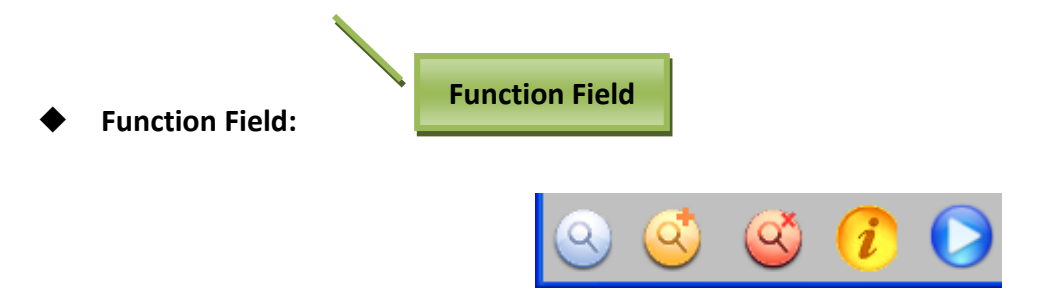

- Search Search Click this button to search all of the CAN devices connected to PC if there is any CAN device removed from or connected to the PC first time.
- Advance Search : For some CAN devices, limiting the search conditions can speed up the search process. Users can use this function to do that. This function is only supported by the modules which have UART or USB interface, such as I-7530, I-7530T, I-7530-FT, I-7530A, I-7530A-MR, I-7565, and tM-7530. After clicking the button, the setting dialog is popped up as the below figure. Users can select the proper COM ports and the baud rates which may be applied on the CAN devices. When starting to search, the VxCAN Utility will follow the rules to search the CAN devices connected with the PC.

| 🌃 Advanced Search       |                                                                                                    |
|-------------------------|----------------------------------------------------------------------------------------------------|
| COM<br>☐ COM1<br>☐ COM7 | BaudRate         ✓ 1200         ✓ 2400         ✓ 4800         ✓ 9600         ✓ 19200         ✓ 38400         ✓ 57600         ✓ 115200         ✓ 230400         ✓ 460800         ✓ 921600 |
|                         | Confirm                                                                                                    |

- Stop Searching Searching Stop search process.
- Software Information : Show the version information of the VxCAN Utility as the following figure. The check box System Log is used for logging the system status of the VxCAN Utility. It is helpful for engineer to debug the VxCAN Utility.

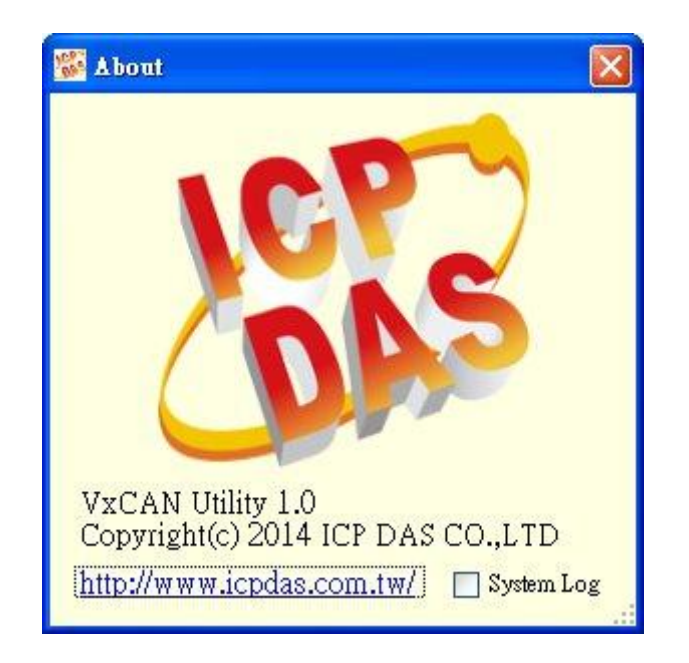

- Run the CAN Port : When users select the CAN port in the Device List Field (see the following section) done, click this button to run the VxCAN Utility on this CAN port. Afterwards, the tools for sending, receiving or recording CAN messages will be popped up in the Operation Field.
- Device List Field:

| <sup>™</sup> ¥xCAN_Utility ¥1.0                    |                       |
|----------------------------------------------------|-----------------------|
| 🕴 Close Configuration Window   Windows 👻           |                       |
| □-I-7530<br>CAN1 (VxCANPort 00)<br>□-tM-7530 -Init | VxCANPort: 0          |
|                                                    | CANPort: 1            |
|                                                    | ModuleName: I-7530    |
|                                                    | FirmwareVersion: 3.00 |
|                                                    | CAN Baud Rate: 125K   |
|                                                    | CAN Protocol: CAN     |
| o 🔇 🔇 🖉 🜔                                          | Active Port Confirm   |

This field lists all modules which had been searched or recorded in the configuration file. Select the CAN port of the listed module to show the configuration information of the port. The details of the configuration information are described as below.

- VxCAN Port: After finishing the search, the Virtual CAN Driver allocates virtual CAN ports to each searched physical CAN port of the ICP DAS CAN devices. Users can use the corresponding virtual CAN port No. to send/receive CAN messages.
- > CAN Port: This is a physical CAN port No. of the CAN device.
- **Module Name:** The name of the CAN device.
- Firmware Version: The firmware version of the CAN device.
- > CAN Baud Rate: The configuration of the CAN baud rate to the selected CAN port.
- CAN Protocol: Only the CAN protocol can be selected. The CANopen, J1939, and DeviceNet protocol would be supported in the future.
- Active Port: Click the checkbox will activate the selected CAN port. Afterwards, when uses click the button in the function field, this CAN port can be used to access the CAN network. Users can also activate multi CAN ports for different applications.
- **Confirm button:** Click this button to activate the CAN configuration of the selected CAN port.
- **Cancel button:** Click this button to ignore the CAN configuration of the selected CAN port.

If users would like to adjust the section of the Operation Field, use "Close Configuration Window" or "Open Configuration Window" to do this as the below figure.

| Close Configuration Window | Windows 👻 |
|----------------------------|-----------|
| 🗉 PISO-CAN200              |           |
|                            |           |
|                            |           |
|                            |           |
|                            |           |

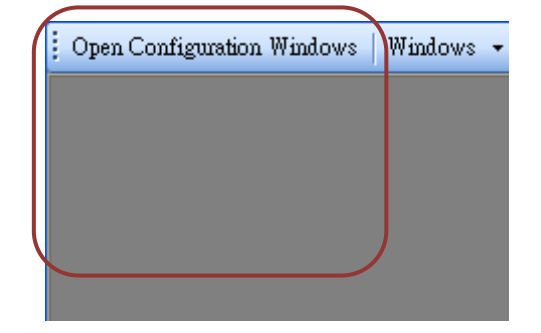

#### Operation Field:

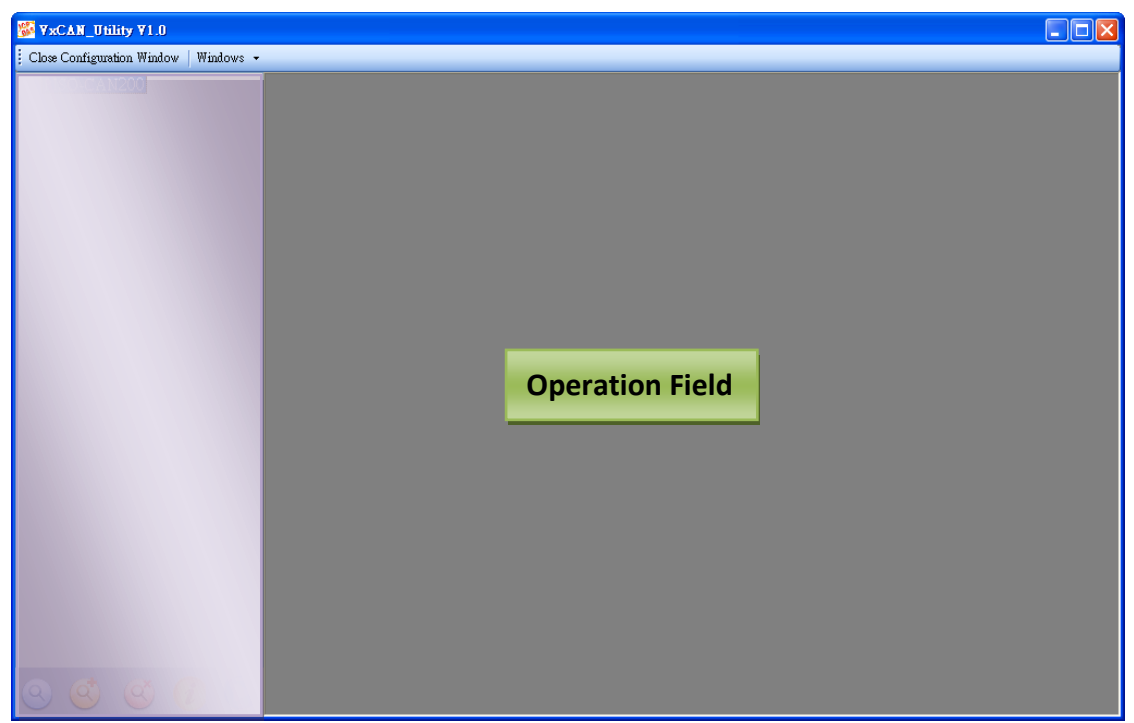

This field is used to operate each CAN device, the following steps describes how to use the functions to access the CAN network.

- Step 1: Select the CAN port of the CAN device used to access the CAN network.
- Step 2: Set the CAN baud rate and protocol. Then, check the checkbox of the Active Port to activate the CAN port, and click Confirm button to continue.
- Step 3: Afterwards, the activated module will be highlight on the device list.

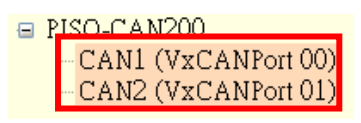

Step 4: Click the button 🜔 , then the operation page is popped up in the operation field.

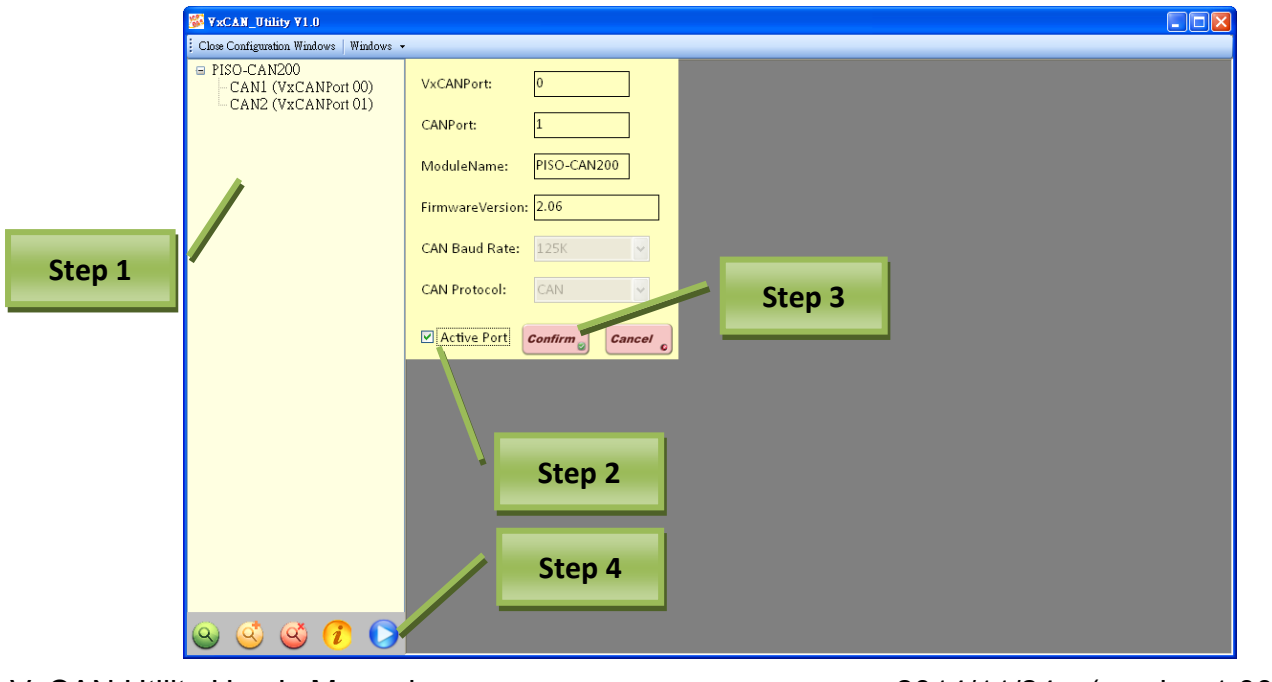

VxCAN Utility User's Manual

2014/11/24 (version 1.00) 14

| WxCAN_Utility ¥1.0                                                               |                    |                                                                                                    |                                               |
|----------------------------------------------------------------------------------|--------------------|----------------------------------------------------------------------------------------------------|-----------------------------------------------|
| 🕴 Open Configuration Windows                                                     | Windows 🔹          |                                                                                                    |                                               |
| PISO-CAN200<br>CAN1 (VxCANPo<br>CAN2 (VxCANPo<br>CAN2 (VxCANPo<br>CAN2 (VxCANPo) | ort 00)<br>ort 01) | PISO-CAN200 Port_1   Port_2                                                                                                    |                                               |
|                                                                                  |                    | File * Setting * Advanced *          Transmission         Mode       ID         RTR       Len       D0       D1       D2       D3       D4       D5       D6         CAN 2.0A       000       0       V       8       00       00       00       00       00       00       00       00       00       00       00       00       00       00       00       00       00       00       00       00       00       00       00       00       00       00       00       00       00       00       00       00       00       00       00       00       00       00       00       00       00       00       00       00       00       00       00       00       00       00       00       00       00       00       00       00       00       00       00       00       00       00       00       00       00       00       00       00       00       00       00       00       00       00       00       00       00       00       00       00       00       00       00       00       00       00       00       00       00 | D7 ms<br>0 00 0<br>0 Clear o<br>send 0 Stop 0 |
|                                                                                  |                    | No. Received CAN Message List                                                                                                    | Remark                                        |
| <u>e</u> e e a                                                                   | D O<br>While       | The information of the selected CAN port will be shown h<br>[Name:PISO-CAN200] [Status: Normal,12] [BaudRate:125000] [Coptright(c) 2013 ICP DAS Co., L<br>one of the CAN port of the device has been activated and the                                                                                                    | <b>т</b> р.] #                                |
|                                                                                  | device             | s unless the operation page is closed.                                                                                                    |                                               |

# 3.2.2. Operation Page

| PISO-CAN200           Fort_1         Port_2                                                |             | CAN port selector |
|--------------------------------------------------------------------------------------------|-------------|-------------------|
| File • Setting • Advanced •                                                                |             |                   |
| Transmission                                                                               |             |                   |
| Mode ID RTR Len D0 D1 D2 D3 D4 D5 D6                                                       | D7 ms       | Menu area         |
| CAN 2.0A 🗸 000 0 🖌 8 🗸 00 00 00 00 00 00                                                   | 0 00 0      |                   |
| ID increase Transmission Count                                                             | 0 Clear     |                   |
| Data increase Transmission Log                                                             | Send O Stop |                   |
| Reception                                                                                  |             | Transmission area |
| Clear G First Last Stop C Reception O Reception C                                          | Count 0     |                   |
| No. Received CAN Message List                                                              | Remark 🧕    |                   |
|                                                                                            |             | Percention area   |
|                                                                                            |             | Reception area    |
|                                                                                            |             |                   |
|                                                                                            |             |                   |
| Name:PISO-CAN200] [Status: Normal 12] [BaudBate:125000] [Contright(c) 2013 ICP DAS Co., I] | TD.1        | Status area       |

The functions in the operation page are described below:

- CAN port selector: Users can use the CAN port selector to switch the No. of the CAN port which will be operated in the operation page.
- Menu area: This field is composed of three items which are including "File", "Setting", and "Advanced". The functionality of each item is described in detail in the later section.
- Transmission area: Users can use this to configure the messages which will be sent to the CAN Bus. It includes the functions of the normal transmission and special transmission which allows the VxCAN Utility to send a group of relative CAN messages.
- Reception area: The CAN messages got by the VxCAN Utility will be shown in this field. User can set trigger condition, such as stopping the message reception, starting the data log or sending some specific messages, for the reception mechanism.
- Status area: The CAN device information will be shown in this field. It includes Module Name, Module Status, and Current CAN baud rate.

#### CAN port selector:

| Se piso-Can200              |  |
|-----------------------------|--|
| Port_1 Port_2               |  |
| File - Setting - Advanced - |  |
| Switch CAN port Button      |  |
| S PISO-CANON                |  |
| Port_1   Port_2             |  |
| File 🔻 Setting 🕶 Advanced 💌 |  |

Users can switch the tag to change the activated virtual CAN port of the selected CAN devices for accessing the CAN network.

| Monitor Port1                                                                                                    |                                                                                    |  |  |  |  |  |  |  |  |
|----------------------------------------------------------------------------------------------------|------------------------------------------------------------------------------------|--|--|--|--|--|--|--|--|
| S PISO-C 1200                                                                                                    |                                                                                    |  |  |  |  |  |  |  |  |
| Port_Port_2                                                                                                    |                                                                                    |  |  |  |  |  |  |  |  |
| File 🝷 Setting 🝷 Advanced 🝷                                                                                                    |                                                                                    |  |  |  |  |  |  |  |  |
| Transmission                                                                                                    |                                                                                    |  |  |  |  |  |  |  |  |
| Mode ID RTR Len D                                                                                                    | D0 D1 D2 D3 D4 D5 D6 D7 ms                                                         |  |  |  |  |  |  |  |  |
| CAN 2.0A 🗸 000 0 🗸 8 🗸                                                                                                    | 00 00 00 00 00 00 00 00 0                                                          |  |  |  |  |  |  |  |  |
| ID increase                                                                                                    | Transmission Count 10                                                              |  |  |  |  |  |  |  |  |
| Data increase                                                                                                    | Transmission Log <i>Advanced O</i><br><i>Transmission Send Stop</i>                |  |  |  |  |  |  |  |  |
| Reception         Image: Strong start start s |                                                                                    |  |  |  |  |  |  |  |  |
| No. Received CAN Message List Remark                                                                                                    |                                                                                    |  |  |  |  |  |  |  |  |
| 3 2.0A, ID = 123, Len = 8, Data = 00, 00, 00, 00, 0                                                                                                    | 3 2.0A, ID = 123, Len = 8, Data = 00, 00, 00, 00, 00, 00, 00, 00, 515207.233986574 |  |  |  |  |  |  |  |  |
| 4 2.0A, ID = 123, Len = 8, Data = 00, 00, 00, 00, 0                                                                                                    | 00, 00, 00, 515207.425763517                                                       |  |  |  |  |  |  |  |  |
| 5 2.0A, ID = 123, Len = 8, Data = 00, 00, 00, 00, 0                                                                                                    | 00, 00, 00, 00, 515207.618751633                                                   |  |  |  |  |  |  |  |  |

| Sere 😻                                                                                                    | -CAN200                              | Monit         | or Port   | 2          |             |          |         |         |                 |       |     |    |         | × |
|----------------------------------------------------------------------------------------------------|--------------------------------------|---------------|-----------|------------|-------------|----------|---------|---------|-----------------|-------|-----|----|---------|---|
| Port_1                                                                                                    | Port_3                               |               |           |            |             | _        | _       | _       | _               | _     | _   | _  |         |   |
| File                                                                                                    | • Setting •                          | Advanced      |           |            |             |          |         |         |                 |       |     |    |         |   |
| <b>Tran</b>                                                                                                    | smission —                           |               |           |            |             |          |         |         |                 |       |     |    |         | _ |
| M                                                                                                    | ode                                  | ID            | RTR       | Len        | D0          | D1       | D2      | D3      | D4              | D5    | D6  | D7 | ms      |   |
| CA                                                                                                    | AN 2.0A 🗸                            | 123           | 0 🗸       | 8          | ✓ 00        | 00       | 00      | 00      | 00              | 00    | 00  | 00 | 0       |   |
|                                                                                                    | ID increase                          |               |           |            |             |          | ٦       | Fransm  | ission (        | Count |     | 10 | Clear 👩 |   |
|                                                                                                    | Data increa                          | se            |           |            |             | ] Trans  | missio  | n Log   | Advan<br>Transi | ced   | Sei |    | Stop 🛞  | ] |
| Reception         Scroll Mode         Reception Log         Clear         First         Last         Stop         Reception 0         Reception Count |                                      |               |           |            |             |          |         |         |                 |       |     |    |         |   |
| No.                                                                                                    | No. Received CAN Message List Remark |               |           |            |             |          |         |         |                 |       |     |    |         |   |
| 3                                                                                                    | 2.0A, ID = 0                         | 000, Len = 8, | Data = 00 | , 00, 00,  | , 00, 00, 0 | 0, 00, 0 | 0, 5151 | 199.931 | 123190          | 3     |     |    |         | - |
| 4                                                                                                    | 2.0A, ID = 0                         | 000, Len = 8, | Data = 00 | ), 00, 00, | , 00, 00, 0 | 0,00,0   | 0, 5152 | 200.138 | 335471          | 5     |     |    |         | - |

#### Menu area:

#### ■ File:

Function of "Save Configuration" and "Load Configuration". Users can save "Advanced Send/Receive Configuration" after setting done. Or, users can load "Advanced Send/Receive Configuration".

| 55   | PISO-CAN200                |                                               |        |
|------|----------------------------|-----------------------------------------------|--------|
| i Pe | ort_1 Port_2               |                                               |        |
| i F  | ile – Setting 🔹 Advanced 🝷 |                                               |        |
|      | LoadConfiguration 🔸        | Advanced Send Configuation                    |        |
|      | Save Configuration 🔹 🕨     | Advanced Receive Configuation D3 D4 D5 D6 D7  | ms     |
|      | CAN 2.0A 👻 000             | Load All Advance Configuration 00 00 00 00 00 | 0      |
|      | ID increase                | Transmission Count 0                          | lear 👩 |

#### Setting:

Function of "Change Baud rate", "Reset CAN port", "Software CAN ID filter", and "Set Transmission/Reception Log Path".

| September 200                                                                                                    |           |                                         |
|----------------------------------------------------------------------------------------------------|-----------|-----------------------------------------|
| Port 1 Port 2                                                                                                    |           |                                         |
| File • Setting • Advanced •                                                                                      |           |                                         |
| Trai sr Change BaudRate +                                                                                        | 10K       |                                         |
| N10 Reset VxCAN Port                                                                                             | 20K       | D2 D3 D4 D5 D6 D7 ms                    |
| CAN CAN ID Filter                                                                                                | 50K       | 00 00 00 00 00 00 0                     |
| Set Transmission Log Path                                                                                        | 100K      |                                         |
| Set Reception Log Path                                                                                           | 125K      | Transmission Count 10                   |
| Data increase                                                                                                    | 250K      | mission Log Advanced () Send () Stop () |
| and the second second second second second second second second second second second second second second second | 500K      |                                         |
| Reception                                                                                                    | 800K      |                                         |
| Scroll Mode 🗌 Reception Log                                                                                      | 1000K     |                                         |
| Clear Clear Clear Clear Clear                                                                                    | Reception | Reception Count 10                      |

#### Advance:

Function of "Data flow chart". Users can use it to detect Bus loading of each CAN port by the trend.

| S PISO-CAN200    |          |         |     |   |        |         |        |                |                    |    |      |         |
|------------------|----------|---------|-----|---|--------|---------|--------|----------------|--------------------|----|------|---------|
| Port_1   Port_2  |          | _       |     |   |        |         |        |                |                    |    |      |         |
| File • Setting • | Advanced | -       |     |   |        |         |        |                |                    |    |      |         |
| Transmission     | Data F   | low Cha | art | ノ |        |         | 1      |                |                    |    |      |         |
| Mode             | JD.      | RTR     |     | C | 00 D1  | D2      | D3     | D4             | D5                 | D6 | D7   | ms      |
| CAN 2.0A 👻       | 000      | 0       | ע 8 | ~ | 00 00  | 00      | 00     | 00             | 00                 | 00 | 00   | 0       |
| 🔲 ID increase    |          |         |     |   |        |         | Transm | ission (       | Count              |    | 10   | Clear O |
| 🔲 Data increa    | se       |         |     |   | 🗌 Tran | smissio | n Log  | Advar<br>Trans | nced ()<br>mission |    | nd O | Stop    |

When users open the Data Flow Chart, the instantaneous CAN Bus loading is shown. It is very useful to diagnosis the CAN network. If the Bus loading is over the capability of processing CAN messages of the device, some CAN messages may be lost.

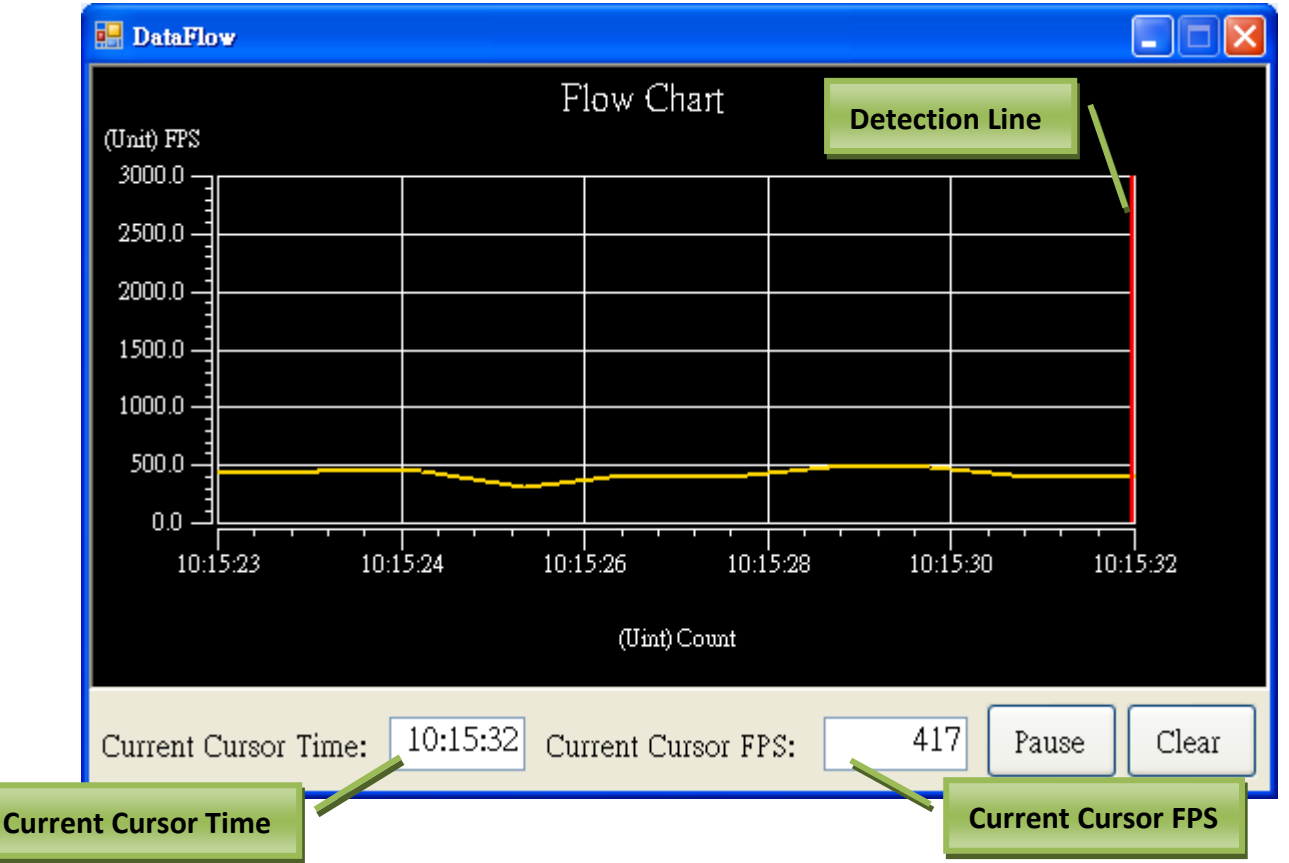

- 1. **Current Cursor Time:** This field indicates the current cursor X-axis position which is shown as time format value.
- 2. **Current Cursor FPS:** This field indicates the current cursor Y-axis position which is shown as FPS (Frame Per Second). It also means Bus loading.
- 3. **Detection line:** Users can drag this line to show the X-axis and Y-axis position.
- 4. Pause button: Pause to detect Bus loading
- 5. **Clear button:** Clear records and reset detection.

## 3.2.2.1. Transmission Functions

This section illustrates how to use the transmission functions. The following picture is the screen of the transmission functions.

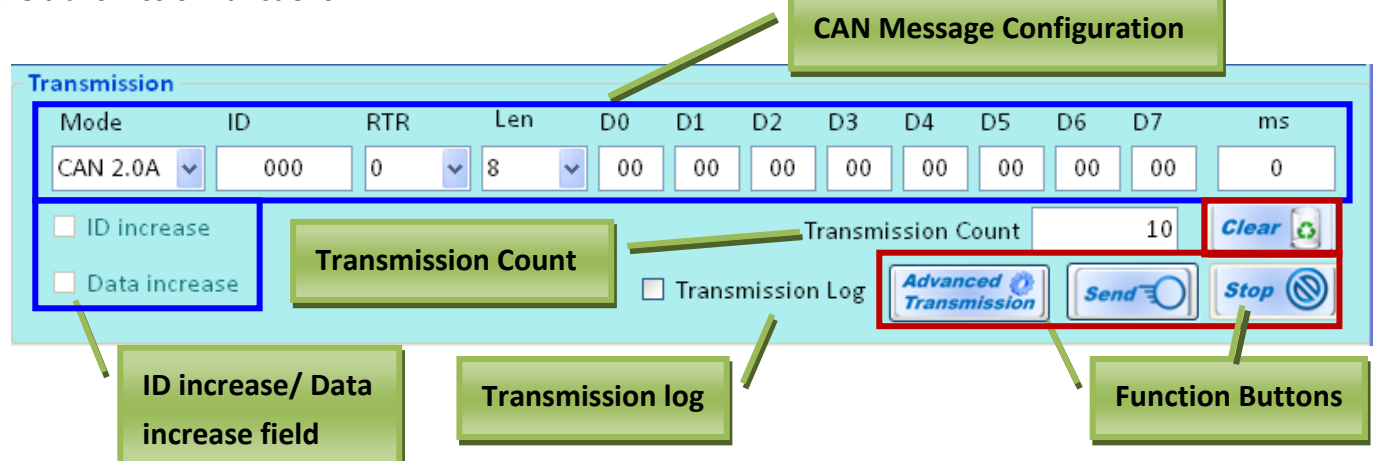

CAN Message Configuration: This field is used for filling the data of CAN message which will be transmitted to the CAN network, such as CAN ID, Mode, RTR, Data Length, data, and ms. The "ms" field is a period value (unit of millisecond), and is useful if the CAN messages will be sent cyclically. If the CAN message just need to be sent once, keep the ms field to zero.

※ We recommend that the minimum value of ms field is 10 ms.

ID increase/ Data increase field: Decide whether the transmitted CAN message will increase the value of ID or Data. This field is only used when the CAN message is transmitted cyclically (i.e. the value of the ms field in the CAN message configuration can't be zero). When ID increase function or Data increase function is enabled, the users can set increase the value of ID or Data to 1 or more, such as following graph.

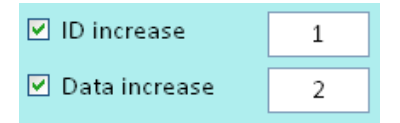

- Transmission Count: When the VxCAN Utility sends a CAN message, the value of the transmitted number will be increased to 1. Click the "Clear Button" will reset this value.
- Transmission log: Checking this checkbox to record the transmission history. Each transmitted CAN messages will be saved into a CSV file. The path of the file can be modified in the "set transmission log path" in the menu.
- **Function Buttons:** Including "Send", "Stop", "Clear", and "Advanced Transmission" buttons.
  - **Send:** Click this button for sending CAN messages described in the CAN Message Configuration.
  - Stop: When VxCAN Utility sends CAN messages cyclically, user can click this button to stop sending.
  - **Clear:** Reset the value of "Transmission Count" to zero.
  - Advanced Transmission: Use advance functions to send CAN messages. When users click this button, the "Advanced Transmission" dialog will be popped up. At this time, the functions described in this section are useless.

VxCAN Utility User's Manual

2014/11/24 (version 1.00) 20

# 3.2.2.2. Advanced Transmission

After clicking the Advanced Send button, the dialog as below is popped up.

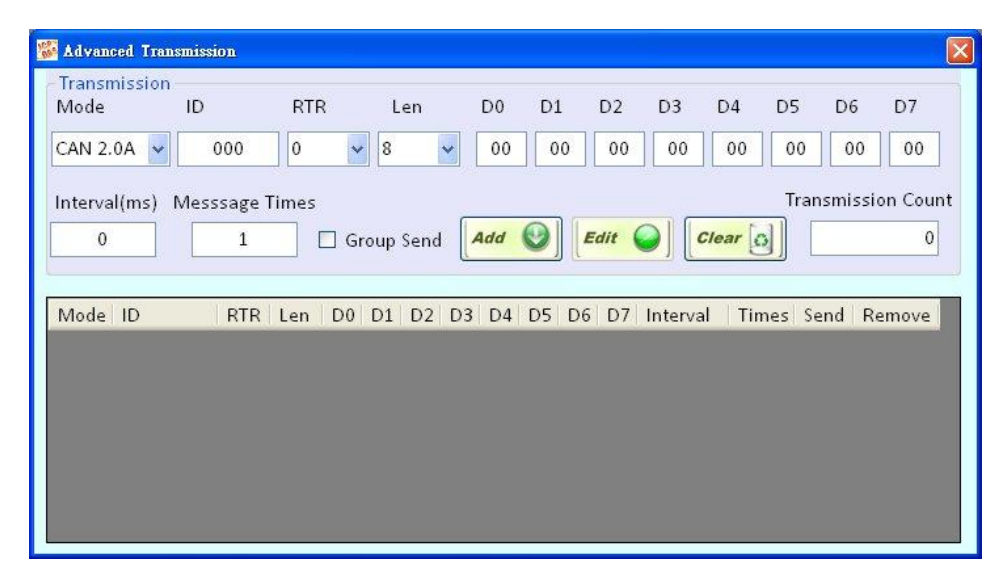

The "Advanced Send" allows users to send CAN messages directly or organize some CAN messages as a group for sending. Here is the detail about how to send CAN messages directly.

|              | 🌃 Advan          | ced Transmissi | on       | Mes   | sage Tir  | nes   |           |          | Fu      | Inction But         | tons     |            |
|--------------|------------------|----------------|----------|-------|-----------|-------|-----------|----------|---------|---------------------|----------|------------|
|              | - Transi<br>Mode | mission<br>ID  |          | RTR   | Len       | D0    | D1        | D2 0     | 3 D4    | D5 D6               | Tra      | insmission |
|              | CAN 2            | al(ms) Mess    | sage Tim | 0 v   | 8         | ✓ 00  | ) 00      |          | 00 00   | 00 00<br>Transmissi | on Count | unt        |
|              | 0                |                | 1        | 🗌 Gi  | roup Send | Add   | <b>()</b> | Edit 🥥   | Clear ( | 3                   | 0        | nd Button  |
|              | Node             | ID             | RTR L    | en D0 | D1 D      | Group | Send      | Function | val Tin | nes Send R          | emove    | nu button  |
| Transmission | 2.0A             | 000            | 0        | 8 00  | 00 00     | 00 00 | 00 00     | 00 00    | 0       | 1 Send R            | emove    |            |
| Interval     | 2.0B             | 00000000       | 0        | 8 00  | 00 00     | 00 00 | 00 0      | 00 00    | 0       | 1 Send R            | emove    |            |
|              | CAN              | Message        | List     | /     |           |       |           | Re       | move Bı | utton               |          |            |

- Interval (ms): Time interval between two sending CAN messages. It also indicates the waiting time after sending this CAN message. It is only useful when the value of the Message Times is more than 1, or when the CAN message is applied by Group Send function.
  - \* We recommend that the minimum value of ms field is 10 ms.
- > Message Times: Number of total CAN messages which will be sent repeatedly.
- Function Buttons: Including "Add", "Edit", and "Clear" buttons.

VxCAN Utility User's Manual

2014/11/24 (version 1.00) 21

- Add button: Add the CAN message into the CAN Message List. The maximum limitation of list is 65535.
- Edit button: Edit the selected CAN message in the message list. After selecting one message from "CAN Message List", this message will be shown on the Transmission Frame. Users can confirm the modification by clicking the "Edit" button.
- **Clear button:** Reset the value of the "Transmission Count" to zero.
- > Transmission Count: The number of CAN messages sent by the VxCAN Utility.
- Send Button: Send a CAN message listed in the CAN Message List.
- Remove Button: Remove a CAN message from the "CAN message List".
- Group Send Function: If users would like to organize some CAN messages as a group for sending, check this checkbox. Then, the Group Configuration will be shown under the Transmission Frame as below. Users can configure the parameters of the group here. The "Group Send" is a special function used for sending multiple CAN messages with the predefine schedule. Maximum 255 groups are supported.

|                     | 🎉 🕹 🐝                              | ced Transmissi                            | on                   |                   |        |                     |            |    |     |     |     |     |               |              |                            | ×                      |
|---------------------|------------------------------------|-------------------------------------------|----------------------|-------------------|--------|---------------------|------------|----|-----|-----|-----|-----|---------------|--------------|----------------------------|------------------------|
| Group Configuration | Transr<br>Mode<br>CAN 2<br>http:// | nission<br>ID<br>000 V 000<br>al(ms) Mess | 00000<br>sage -<br>1 | RTR<br>0<br>Fimes | 2<br>▼ | L<br>8<br>J<br>Toup | en<br>Send |    | Gro | oup | Sen | d F | unction       | DS<br>0<br>T | 5 D6<br>10 00<br>Transmiss | D7<br>00<br>tion Count |
|                     | Group<br>No. G                     | Parameter –<br>0 🗸 T                      | imes                 | 1                 |        |                     |            |    |     |     |     |     | Group<br>Send | Ð            | Gro<br>Sto                 |                        |
|                     | Mode                               | ID                                        | RTR                  | Len               | D0     | D1                  | D2         | D3 | D4  | D5  | D6  | D7  | Interval      | Times        | Group                      | Remove                 |
|                     | 2.0A                               | 000                                       | 0                    | 8                 | 00     | 00                  | 00         | 00 | 00  | 00  | 00  | 00  | 0             | 1            | G0                         | Remove                 |
|                     | 2.0B                               | 00000000                                  | 0                    | 8                 | 00     | 00                  | 00         | 00 | 00  | 00  | 00  | 00  | 0             | 1            | G0                         | Remove                 |
|                     |                                    |                                           |                      |                   |        |                     |            |    |     |     |     |     |               |              |                            |                        |

- Group No: The group identification for the CAN message. Each CAN message must have a group
   ID. The messages which have the same group ID will be regarded as the same group.
- Group Times: The re-transmission times of the group. All of the CAN messages in the same group will share this value.
- Group Send: Start to send the messages in the group by predefine schedule. The Group Send does not support transmission log function.
- **Group Stop:** Stop sending all messages of the group.

## 3.2.2.3. Receive Function

The following figure is a reception screen of the VxCAN Utility. The "Reception" frame is used for display the CAN messages that Utility received.

|   | Rec P | Scroll Mode       Reception Log         Advanced       Reception Count         First       Last       Stop       Advanced       Reception Count | t<br>Count 10 |   |
|---|-------|----------------------------------------------------------------------------------------------------|---------------|---|
|   | No.   | Received CAN Mess ge List                                                                                                    | Remark        | ^ |
|   | 3     | 2.0A, ID = 123, Len & 8, Data = 00, 00, 00, 00, 00, 00, 00, 00, 515207.233986574                                                                |               |   |
|   | 4     | 2.0A, ID = 123, Ler = 8, Data = 00_00_00_00_00_00_00_00_515207_425763517                                                                        |               |   |
|   | 5     | 2.04 ID = 123 Le = 8, Data = Received CAN Message List 618751633                                                                                |               |   |
|   | Funct | ion Buttons en = 8, Data = 802372743                                                                                                    |               |   |
|   | unce  | en = 8, Data = 00, 00, 00, 00, 00, 00, 00, 00, 515208.001650153                                                                                 |               |   |
|   | 8     | 2.0A, ID = 123, Len = 8, Data = 00, 00, 00, 00, 00, 00, 00, 00, 515208.218410106                                                                |               |   |
|   | 9     | 2.0A, ID = 123, Len = 8, Data = 00, 00, 00, 00, 00, 00, 00, 00, 515208.417656922                                                                |               |   |
|   | 10    | 2.0A, ID = 123, Len = 8, Data = 00, 00, 00, 00, 00, 00, 00, 00, 515208.626620306                                                                |               |   |
|   |       |                                                                                                    |               | ~ |
| Į | <     |                                                                                                    |               | > |

- Scroll Mode: Enable/disable the scrolling mode of the Received CAN Message List. If users need to stop scroll message list, don't check this checkbox.
- **Reception Log:** Enable/disable the function to log the received CAN messages.
- Reception Count: The number of received CAN messages is shown here. Clicking Clear button can reset this value to zero.
- Function Buttons: Including Clear, First, Last, Stop, and Advance Receive buttons.
  - **Clear** Clear Clear Clear Clear Clear Clear the Received Message List.
  - First First I Jump to the first record of the Received CAN Message List. Before using this button, please disable the scroll mode.
  - Last Last I Jump to the last record of the Received Message List. Before using this button, please disable the scroll mode.
  - **Stop** Stop : Stop to receive CAN messages. After clicking this button, the label of this button is toggled to Start. If users want to start receiving CAN messages, they click this button again.
  - Advanced Receive Click it to open the advanced reception interface. The details will be illustrated at the next section.
- Received CAN Message List: All of received CAN messages will be show here. This is a ring buffer, if the number of received message is over than 20000, the VxCAN Utility will keep the last 20000 records.

## 3.2.2.4. Advanced Reception

After clicking the Advanced Reception button on the reception frame, the Advanced Receive interface will be popped up. The Advanced Reception interface provides the configuration the function of the trigger event. Users can define the conditions and corresponding actions when the VxCAN Utility receives specific CAN messages.

|                | 🛃 Advance Received                                                                                     |                  |                 |        |           |
|----------------|----------------------------------------------------------------------------------------------------|------------------|-----------------|--------|-----------|
|                | Hint 1: Add/Replace condition statement in your rule                                                   | Enable Condition | Action   Remark | Delete |           |
|                | 000 Add/Replace                                                                                        |                  |                 |        |           |
|                | Hint 2: Add logical operator statement in your rule.       And     Or     ()       Clear     Backspace |                  |                 |        |           |
|                | Cancel Selected                                                                                        |                  |                 |        |           |
|                |                                                                                                    |                  |                 |        | List Area |
| Condition Area | Aint 3: Add action statement in the rule list after<br>finishing setting your rule.                    |                  |                 |        |           |
|                | Hint 4: When received CAN message and your<br>rule was been handled, the action will be<br>trizgered.  |                  | Save Setting    |        |           |

The "Advanced Reception" interface is divided into two areas. One is conditional Area, and the other is List Area.

#### **Condition Area:**

Users can use this area to configure the conditions to trigger an event, and determine the corresponding action of the event. The details are described below.

| Hint 1: Add/Replace condition statement in your rule                                            | Condition Definition |
|-------------------------------------------------------------------------------------------------|----------------------|
| ID 🔽 11-bits CAN ID 👻 = 👻                                                                       |                      |
| 000 Add/Replace                                                                                 |                      |
| Hint 2: Add logical operator statement in your rule.                                            |                      |
| And Or () Clear Backspace                                                                       | Logic Control        |
| Cancel Selected                                                                                 | Condition Statement  |
|                                                                                                 |                      |
| Hint 3: Add action statement in the rule list after finishing setting your rule.                | Event Action         |
| Stop 💽 Insert Rule Modify Rule                                                                  |                      |
| Hint 4: When received CAN message and your rule was been handled, the action will be triggered. |                      |

- Condition Definition: An event is composed of several conditions. Here, users can define a condition by filling the value of these elements. For example, the screen displayed above indicates the condition is "11-bit CAN ID = 0x000".
  - **Condition element:** Includes ID, Mode, Data, RTR, Data Length, and data.
  - ◆ Comparison operator: Includes ">", "<", "=", ">=", and "<=".
  - "Add/Replace" button: After finishing the condition definitions, click this button to add the condition into the condition statement area. Users can also double click the condition list in the condition statement and click this button to replace the selected condition.

VxCAN Utility User's Manual

2014/11/24 (version 1.00) 24

| ID='000' | ID='000' |   |
|----------|----------|---|
| <u>⊻</u> |          | P |

**Logic Control:** This area is used to associate with two or more conditions.

• "And" and "Or" button: It indicates the "And" and "Or" operator between two conditions.

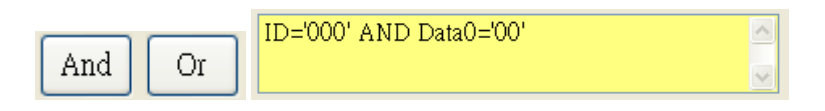

"Parentheses" button: In order to handle complex condition statements, users can use Parentheses for more than one condition. Select a fragment of the conditions in the condition statement first, and click Parentheses button to add the parentheses in the selected condition sections.

| (ID='000' AND Data0='00') OR (Data1='FF'<br>AND Data2='AA') |        |
|-------------------------------------------------------------|--------|
| into bund-int y                                             | $\sim$ |

- "Clear" button: Reset the condition statement to empty.
- "Backspace" button: This function of this button is similar with the one in the keyboard.
   Double click the item or select some items in the condition statement first. Click the
   Backspace button will delete the selected items.

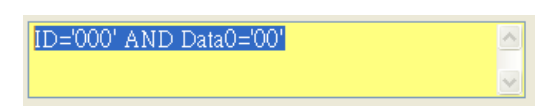

- **Condition Statement:** The result of the compound conditions will be shown in this field.
- Event Action: The VxCAN utility provides 4 kinds of action after the event is triggered. They are "stop receiving", "show color", "send CAN message", and "log received messages". Select one of them when finishing the configuration of the conditions.

| Stop                         | ~ | Insert Rule                        | Modify Rule                     |
|------------------------------|---|------------------------------------|---------------------------------|
| Stop<br>Color<br>Send<br>Log | n | received CAN m<br>handled, the act | nessage and your<br>ion will be |

- "Insert Rule" button: It is used to add rules into the list after finishing your condition.
- "Modify Rule" button: It is used to modify the rules selected from the list after finishing your condition.

#### List area:

This area lists the trigger events defined by users.

| Enable   | Condition | Action | Remark          | Delete |
|----------|-----------|--------|-----------------|--------|
| <b>×</b> | ID='000'  | Stop   | Trigger to Stop | Delete |

- **Enable:** Checking the checkbox will enable the predefined trigger event.
- **Condition:** Shows the condition statement defined by users.
- Action: Shows the corresponding action of the trigger event.

#### VxCAN Utility User's Manual

2014/11/24 (version 1.00) 25

- **Delete:** Click this button to delete the selected condition statement.
- How to Modify Condition Statement: If the user wants to modify condition statement, first he needs to click the condition statement which he wants to modify from the list area. Afterwards, the condition statement will be shown on the condition statement area and the button "Modify Rule" will be enabled. After finishing the modification, please click the button "Modify Rule" to save setting.

|   | 🛃 Advance Received                                                                               |               |             |                               |             |
|---|--------------------------------------------------------------------------------------------------|---------------|-------------|-------------------------------|-------------|
| < | Hint 1: Add/Replace condition statement in your rule .<br>ID  ID  ID  ID  ID  ID  ID  ID  ID  ID | Enable Common | Action Stop | Remark Del<br>Trigger to Stop | ete<br>lete |
|   | Hint 4: When received CAN message and your rule was been handled, the action will be triggered.  |               | Save :      | Setting                       |             |

Save Setting" button: Saves all received trigger event setting.

There are examples demonstrated how to configure the conditions.

#### "Stop Receiving" event

**Example 1:** Define a condition that when receiving a CAN message which CAN ID is 0x123, the VxCAN Utility will stop receiving the CAN messages.

|       | 🔜 Advance Received                                                                  |                  |                      |          |
|-------|-------------------------------------------------------------------------------------|------------------|----------------------|----------|
|       | Hint 1: Add/Replace condition statement in your rule .                              | Enable Condition | Action Remark        | Delete   |
| Step1 | ID 🔹 11-bits CAN ID 💌 = 💌                                                           | ☑ ID='123'       | Stop Trigger to Stop | Delete   |
| otop= | 123 Add/Replace                                                                     | Ston             |                      |          |
|       | Hint 2: Add logical operator statement in your rule.                                | Step4            |                      |          |
| Step2 | And Or () Clear Backspace                                                           |                  |                      |          |
|       | Cancel Selected                                                                     |                  |                      |          |
|       |                                                                                     |                  |                      |          |
| Stop2 | Hint 3: Add action statement in the rule list after<br>finishing setting your rule. |                  |                      |          |
| Steps | Stop 🖌 Insert Rule Modify Rule                                                      |                  |                      |          |
|       | Hint 4: When received CAN message and your                                          |                  | Save Setting         | Ste      |
|       | triggered.                                                                          | L                | Save Setting         | <b>▼</b> |

**Step 1:** Set condition elements to "ID = 0x123" and click "Add/Replace" button to add a condition element.

Step 2: Select proper logic to associate with two or more condition elements.

Step 3: After finishing the condition statement, select action "Stop" and click "Insert Rule" to add the condition into the list.

**Step 4:** Enable the condition statement by checking the checkbox.

Step 5: Click "Save Setting" button to save the configuration result.

Afterwards, the VxCAN Utility will stop receiving CAN message and show "Trigger to Stop" information in the remark field while the condition statement is meeting.

|         | Rece<br>✓ Scr<br><i>Clea</i> | roll Mode | Reception Log                                                               | to restart receiving |
|---------|------------------------------|-----------|-----------------------------------------------------------------------------|----------------------|
| Get CAN | Remark 🔷                     |           |                                                                             |                      |
|         |                              | þ         | 120, Len = 8, Data = 00, 00, 00, 00, 00, Show event in remark field         |                      |
|         | 2                            | 2.0A, ID  | 121, Len = 8, Data = 01, 01, 01, 01, 01,                                    |                      |
|         | 3                            | 2.0A, ID  | = 122, Len = 8, Data = 02, 02, 02, 02, 02, 02, 02, 02, 02, 518788.567551161 |                      |
|         | 4                            | 2.0A, ID  | - 123, Len = 8, Data = 03, 03, 03, 03, 03, 03, 03, 03, 518788.579278626     | Trigger to Stop, ID= |

After clicking the "Start button" *Start*, the Utility will start to receive CAN messages again.

#### "Show Color" event

Example 2: Define a condition that when receiving a CAN RTR message, the VxCAN Utility will show this CAN message by predefined color.

|           | 🖶 Advance Received                                                                                   |                     |                             |                         |
|-----------|----------------------------------------------------------------------------------------------------|---------------------|-----------------------------|-------------------------|
|           | Hint 1: Add/Replace condition statement in your rule .                                               | Enable Condition    | Action Remark               | Delete                  |
| Step1     | RTR V 11-bits CAN ID V = V<br>1 Add/Replace                                                          | Step4               | Color Trigger to Show Color |                         |
| Step2     | Hint 2: Add logical operator statement in your rule.<br>And Or () Clear Backspace<br>Cancel Selected |                     |                             |                         |
|           | Vint 2. Add attended at the set of the set                                                           |                     |                             |                         |
| Step3     | finishing setting your rule.                                                                         |                     |                             |                         |
|           | Hint 4: When received CAN message and your rule was been handled, the action will be triggered.      |                     | Save Setting                |                         |
| 2         | Step 1: Set the condition elemer                                                                     | nts to "RTR = 0x1"  | and click "Add/Re           | place" button to add a  |
|           | condition elements.                                                                                  |                     |                             |                         |
|           | Step 2: Select proper logic to asso                                                                  | ciate with two or n | nore condition ele          | ments.                  |
|           | Step 3: After finishing the condition                                                                | ion statement, sele | ect the action to "(        | Color" and then a color |
| m colors: | nanol will be nonned un                                                                              | Chaosa a color st   | nown on the spec            | ific CAN mossages for   |

panel will be popped up. Choose a color shown on the specific CAN messages, for example red color, and click "Insert Rule" to add the list.

**Step 4:** Enable the condition statement by checking the checkbox.

Step 5: Click "Save Setting" button to save the configuration result.

#### VxCAN Utility User's Manual

When the VxCAN Utility get the CAN RTR messages, the red color will be the background color on these messages, and hints will be shown in the remark field.

| Scroll Mode Reception Log               | TR frame and show background color |                      |
|-----------------------------------------|------------------------------------|----------------------|
| Clear G First Last Stop                 | Show information in remark field   | on Count 1           |
| No. Received CAN Message List           |                                    | Remark 🚔             |
| 1 2.0A, ID = 120, Remote Frame, Len = 8 | , 519102.131832082                 | Trigger to Show Coli |

#### "Send CAN message" event

**Example 3:** Define a condition that when receiving a CAN message which Data 0 is 0xFF, the VxCAN Utility will send a predefined CAN messages to the CAN network.

|        | 🛃 Advance Received                                                                              |                            |                                             |                  |
|--------|-------------------------------------------------------------------------------------------------|----------------------------|---------------------------------------------|------------------|
| Stop1  | Hint 1: Add/Replace condition statement in your rule . Data0 11-bits CAN ID =                   | Enable Condition Data0=FF' | Action Remark Send Trigger to Send messages | Delete<br>Delete |
| Step1  | FF Add/Replace                                                                                  | Step4                      |                                             |                  |
|        | Hint 2: Add logical operator statement in your rule.                                            |                            |                                             |                  |
| Step2  | And Or () Clear Backspace<br>Cancel Selected                                                    |                            |                                             |                  |
|        |                                                                                                 |                            |                                             |                  |
| Stop 2 | Hint 3: Add action statement in the rule list after                                             |                            |                                             |                  |
| Steps  | Stop Insert Rule Modify Rule                                                                    | Charles                    |                                             |                  |
|        | Hint 4: When received CAN message and your rule was been handled, the action will be triggered. | Step5                      | Save Setting                                |                  |

**Step 1:** Set the condition elements to "Data0 = 0xFF" and click "Add/Replace" button to add a condition elements.

Step 2: Select proper logic to associate with two or more condition elements.

**Step 3:** After finishing the condition statement, select the action "Send", and then a "TriggerSend" dialog will be popped up.

| 🌃 TriggerSend                     |              |           |     |          |         |           |          |    |    |    |     |          | ×     |
|-----------------------------------|--------------|-----------|-----|----------|---------|-----------|----------|----|----|----|-----|----------|-------|
| Transmission<br>ID Moo<br>000 CAI | le<br>N 2.0A | RT<br>• 0 | R   | Ler<br>0 | L<br>•• | <b>D0</b> | D1<br>00 | D2 | D3 | D4 | 4 I | 05 D6    | D7    |
| Interval Tim                      | es<br>1      |           |     |          |         |           |          |    |    |    |     |          | Add   |
| Delete ID                         | Mode         | RTR       | Len | DO       | D1      | D2        | D3       | D4 | D5 | D6 | D7  | Interval | Times |
| Delete 000                        | 0            | 0         | 0   | 00       | 00      | 00        | 00       | 00 | 00 | 00 | 00  | 0        | 1     |
| <                                 |              |           |     |          |         |           |          |    |    |    |     |          | Set 🕑 |
|                                   |              |           |     |          |         |           |          |    |    |    |     | C        |       |

VxCAN Utility User's Manual

2014/11/24 (version 1.00) 28

Users can configure the CAN messages sent to the CAN network while the condition statement is meeting. After finishing the configuration, click "Add" button to add a CAN message into the list. If users want to cancel the configuration of the specific CAN messages, use "Delete" button to do that. When everything is done, click "Set" button to save the setting. After finishing the "Trigger Send" configuration, click "Insert Rule" to add a condition statement into the list.

**Step 4:** Enable the condition statement by checking the checkbox.

Step 5: Click "Save Setting" button to save the configuration result.

The VxCAN Utility will send out the CAN messages which have been set before, and show the hint in the remark field when receiving a CAN message which Data 0 is 0xFF. Here, use two CAN ports to verify the results. All the results are shown as the screen below.

| 🎏 PISO-CAN200                                                                                                    |                   |               |                        |                                              |            |       |  |  |
|----------------------------------------------------------------------------------------------------|-------------------|---------------|------------------------|----------------------------------------------|------------|-------|--|--|
| Port_1   Port_2                                                                                                    |                   |               |                        |                                              |            |       |  |  |
| File Port1                                                                                                    | •<br>RTR Len      | D0 D1         | D2 D3                  | D4 D5                                        | D6 D7      | ms    |  |  |
| CAN 2.0A 🖌 000                                                                                                    | 0 🗸 8             | ♥ 00 00       | 00 00                  | 00 00                                        | 00 00      |       |  |  |
| ID increase Data increase                                                                                                    |                   | 🗌 Trans       | Transm<br>smission Log | hission Count<br>Advanced ()<br>Transmission | 0          | Clear |  |  |
| Reception         Scroll Mode         Received CAN Message List                                                                                                    |                   |               |                        |                                              |            |       |  |  |
| No.         Received CAN Message List         Ren ark           1         2.0A, ID = 000, Len = 8, Data = FF, 0, 00, 00, 00, 00, 00, 519327.700956487         Trigger to Send mes |                   |               |                        |                                              |            |       |  |  |
| Port 1 get a CAN message which Data 0 is 0xFF                                                                                                    |                   |               |                        |                                              |            |       |  |  |
|                                                                                                    |                   |               |                        |                                              |            |       |  |  |
| [Name:PISO-CAN200] [Statu:                                                                                                    | : Normal,12] [Bau | dRate:125000] | [Coptright(c)          | 2013 ICP DAS                                 | Co., LTD.] |       |  |  |

| S PISO-CAN200                                                                                                    |                                                                |  |  |  |  |  |  |  |
|----------------------------------------------------------------------------------------------------|----------------------------------------------------------------|--|--|--|--|--|--|--|
| Port_1 Port_2                                                                                                    |                                                                |  |  |  |  |  |  |  |
| File • Setting                                                                                                    |                                                                |  |  |  |  |  |  |  |
| Transmission Port2                                                                                                    | Len D0 D1 D2 D3 D4 D5 D6 D7 ms                                 |  |  |  |  |  |  |  |
| CAN 2.0A 💙 000 0                                                                                                    | ▼ 8 ▼ FF 00 00 00 00 00 00 00 00 0                             |  |  |  |  |  |  |  |
| D increase                                                                                                    | Transmission Count                                             |  |  |  |  |  |  |  |
| Data increase                                                                                                    | Transmission Log                                               |  |  |  |  |  |  |  |
| Reception         Scroll Mode       Reception Log         Clear       Image: Clear in the second second |                                                                |  |  |  |  |  |  |  |
| No Received CAN Message Lie                                                                                                    | Remark                                                         |  |  |  |  |  |  |  |
| 1 2.0A, ID = 000, Len = 8, Dat                                                                                                    | a = 00, 00, 00, 00, 00, 00, 00, 00, 519327.737098303           |  |  |  |  |  |  |  |
|                                                                                                    |                                                                |  |  |  |  |  |  |  |
| Port2 get a CAN message which sent from "Trigger Send" setting                                                                                                    |                                                                |  |  |  |  |  |  |  |
|                                                                                                    |                                                                |  |  |  |  |  |  |  |
|                                                                                                    | ×                                                              |  |  |  |  |  |  |  |
| Name:PISO_CAN2001 [Status: Nor                                                                                                    | mal 12] [BaudRate:125000] [Contright(c) 2013 [CP DAS Co. LTD ] |  |  |  |  |  |  |  |
| [rumer too er uzoo] [status: tuo                                                                                                    | manifel [badanaterezooo] [copulgin(c) 2013 (c) bits (c), E10.] |  |  |  |  |  |  |  |

#### VxCAN Utility User's Manual

29

#### "Log received messages" event

**Example 4:** Define a condition that when receiving a CAN message which the CAN ID is 0x12345678, the VxCAN Utility will start to log received CAN messages.

|       | 🖶 Advance Received                                                                                   |                  |                          |               |
|-------|----------------------------------------------------------------------------------------------------|------------------|--------------------------|---------------|
|       | Hint 1: Add/Replace condition statement in your rule .                                               | Enable Condition | Action Remark            | Delete Modify |
| Sten1 | ID 👻 29-bits CAN ID 👻 = 💌                                                                            | ☑ ID='12345678'  | Logger Trigger to Logger | Delete Modify |
| Stepi | 12345678 Add/Replace                                                                                 | Step4            |                          |               |
| Step2 | And Or () Clear Backspace                                                                            |                  |                          |               |
|       |                                                                                                    |                  |                          |               |
| Step3 | Hint 3: Add action statement in the rule list after<br>finishing setting your rule.                  |                  |                          |               |
|       | Hint 4: When received CAN message and your<br>rule was been handled, the action will be<br>triggered |                  | Save Setting             | Step          |
|       | uiggeleu.                                                                                            |                  |                          |               |

- **Step 1:** Set the condition elements to "ID = 0x12345678" and click "Add/Replace" button to add a condition elements.
- Step 2: Select proper logic to associate with two or more condition elements.
- **Step 3:** After finishing the condition statement, select the action "Log" and click "Insert Rule" to add the condition statement to the list.
- **Step 4:** Enable the condition statement by checking the checkbox.
- Step 5: Click "Save Setting" button to save the configuration result.

The VxCAN Utility will start to log received CAN messages and show the hint in remark field when receiving a CAN message whose CAN ID is 0x12345678.

|    |                                       | Show event in remark field               |                                       |
|----|---------------------------------------|------------------------------------------|---------------------------------------|
| 5  | 2.0A, ID = 004, Len = 8, Data = 04,   | 4, 04, 04, 04, 04, 04, 04, 272000.173    | 291099                                |
| 6  | 2.0A, ID = 005, Len = 8, Data = 05, 0 | 5, 05, 05, 05, 05, 05, 05, 272869.175    | 5346403                               |
| 7  | 2.0B, ID = 12345678, Len = 8, Data =  | = 11, 22, 33, 44, 55, 66, 77, 88, 27286  | 69.357173407 Trigger to Log, ID='1234 |
| 8  | 2.0A, ID = 006, bn = 8, Data = 06, 0  | 6, 06, 06, 06, 06, 06, 06, 272870.175    | 540039                                |
| 9  | 2.0A, ID = 007, Len - 8, Data = 07.0  | 7. 07. 07. 07. 07. 07. 07. 272871.175    | 758009                                |
| 10 | 2.0A, ID = 008, Len = 8, Da Get a     | CAN message whose CAN ID w               | hose CAN ID is 0x12345678             |
| 11 | 2.0A, ID = 009, Len = 8, Da           | CAN MESSage WHOSE CAN ID W               | 103C CAN 10 13 0X12343070             |
| 12 | 2.0A, ID = 00A, Len = 8, Data = 0A, 0 | DA, OA, OA, OA, OA, OA, OA, OA, 272874.1 | 175620295                             |
| 13 | 2.0A, ID = 00B, Len = 8, Data = 0B, 0 | B, 0B, 0B, 0B, 0B, 0B, 0B, 0B, 272875.17 | 75675397                              |

#### The default path of the log file is "C:\VxCAN\_Logger\ RxLog.csv".

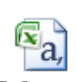

|                                       |                |         |        |        |             |         | L XLO   | g.csv   |         |         |         |         |
|---------------------------------------|----------------|---------|--------|--------|-------------|---------|---------|---------|---------|---------|---------|---------|
| .1/07 13:23:47:772> (Rx) VxCANPort(0) | ID             | Mode    | RTR    | Len    | Data_00     | Data_01 | Data_02 | Data_03 | Data_04 | Data_05 | Data_06 | Data_07 |
| .1/07 13:23:47:772> (Rx) VxCANPort0)  | ID(0x12345678) | Mode(1) | RTR(0) | Len(8) | Data = 0x11 | 0x22    | 0x33    | 0x44    | 0x55    | 0x66    | 0x77    | 0x88    |
| .1/07 13:23:48.600> (Rx) VxCANPort(0) | ID(0x6)        | Mode(0) | RTR(0) | Len(8) | Data = 0x 6 | 0x 6    | 0x 6    | 0x 6    | 0x 6    | 0x 6    | 0x 6    | 0x 6    |
| .1/07 13:23:49.584> (Rx) VxCANPort(0) | ID(0x7)        | Mode(0) | RTR(0) | Len(8) | Data = 0x 7 | 0x 7    | 0x 7    | 0x 7    | 0x 7    | 0x 7    | 0x 7    | 0x 7    |
| .1/07 13:23:50.600> (Rx) VxCANPort(0) | ID(0x8)        | Mode(0) | RTR(0) | Len(8) | Data = 0x 8 | 0x 8    | 0x 8    | 0x 8    | 0x 8    | 0x 8    | 0x 8    | 0x 8    |
| .1/07 13:23:51.600> (Rx) VxCANPort(0) | ID(0x9)        | Mode(0) | RTR(0) | Len(8) | Data = 0x 9 | 0x 9    | 0x 9    | 0x 9    | 0x 9    | 0x 9    | 0x 9    | 0x 9    |
| .1/07 13:23:52.584> (Rx) VxCANPort(0) | ID(0xA)        | Mode(0) | RTR(0) | Len(8) | Data = 0x A | Ox A    | Ox A    | Ox A    | Ox A    | Ox A    | Ox A    | Ox A    |
| .1/07 13:23:53.584> (Rx) VxCANPort(0) | ID(0xB)        | Mode(0) | RTR(0) | Len(8) | Data = 0x B | Ox B    | Ox B    | Ox B    | Ox B    | Ox B    | Ox B    | Ox B    |

#### VxCAN Utility User's Manual

#### 2014/11/24 (version 1.00) 30

## 3.2.2.5. Status

The CAN interface status of the selected CAN device will be shown on the bottom of the screen. They are name, status, and baud rate.

| <b>85</b> I                                                                                                    | ISO-CAN200     |              |            |         |        |        |         |          |                  |                  |          |        |          |
|----------------------------------------------------------------------------------------------------|----------------|--------------|------------|---------|--------|--------|---------|----------|------------------|------------------|----------|--------|----------|
| Po                                                                                                    | rt_1   Port_2  |              |            |         |        |        |         |          |                  |                  |          |        |          |
| : Fi                                                                                                    | le 🔹 Setting 🔹 | Advanced     | •          |         |        |        |         |          |                  |                  |          |        |          |
| T                                                                                                    | ansmission —   |              |            |         |        |        |         |          |                  |                  |          |        |          |
|                                                                                                    | Mode           | ID           | RTR        | Len     | D0     | D1     | D2      | D3       | D4               | D5               | D6       | D7     | ms       |
|                                                                                                    | CAN 2.0A 👻     | 000          | 0 🗸        | 8 🗸     | 00     | 00     | 00      | 00       | 00               | 00               | 00       | 00     | 0        |
| D increase Transmission Count                                                                                                    |                |              |            |         |        |        |         |          |                  | 0                | Clear 👩  |        |          |
|                                                                                                    | 🗌 Data increa  | ise          |            |         |        | Transr | nissior | n Log    | Advane<br>Transn | ced 🕐<br>nission | Sei      |        | Stop 🛞   |
| Reception         Scroll Mode       Reception Log         Clear       Image: Stop image: Stop ima |                |              |            |         |        |        |         |          |                  |                  |          |        |          |
| N                                                                                                    | o. Received (  | CAN Messag   | e List     |         |        |        |         |          |                  |                  |          | Remark | <u>^</u> |
|                                                                                                    |                |              |            |         |        |        |         |          |                  |                  |          |        |          |
|                                                                                                    |                |              |            |         |        |        |         |          |                  |                  |          |        |          |
|                                                                                                    |                |              |            |         |        |        |         |          |                  |                  |          |        |          |
|                                                                                                    |                |              |            |         |        |        |         |          |                  |                  |          |        | _        |
|                                                                                                    |                |              |            |         |        |        |         |          |                  |                  |          |        |          |
|                                                                                                    |                |              |            |         |        |        |         |          |                  |                  |          |        |          |
|                                                                                                    |                |              |            |         |        |        |         |          |                  |                  |          |        | ×        |
| [Na                                                                                                    | me:PISO-CAN2   | 00] [Status: | Normal,12] | [BaudRa | te:125 | 000] [ | Coptrig | ght(c) 2 | 2013 ICF         | DAS (            | Co., LTC | ).]    |          |

- > Name: The module name of the selected CAN module.
- Status: There are Module Status and Chip Status. When the VxCAN Utility detects some errors on the CAN module, the status area shows the error code with green background color. The meanings of the error codes are defined in the appendix I~IV.

| [Name:PISO-CAN200] | [Status: 9030031, 96] | [BaudRate:125000] | [Coptright(c) 2013 ICP DAS Co., LTD.] |
|--------------------|-----------------------|-------------------|---------------------------------------|
| Module Statu       | s                     | Chip Status       |                                       |

**BaudRate:** The implemented baud rate of the port of the CAN module.

# 3.3. Module configuration

Some CAN converters, such as I-7530 series modules, must be configured by the utility tool first before using then on the CAN network. The VxCAN Utility has integrated the utility of the CAN converters, and provides the functions to configure the CAN converters.

## 3.3.1. Configure I-7530 series

The configuration function supports the module I-7530(T), I-7530-FT, I-7530A, I-7565, I-7530A-MR, and tM-7530. The configuration of the I-7530 series modules is divided to three parts as the following screen. They are UART communication, CAN communication, and communication mode.

| <sup>™</sup> ¥xCAN_Utility ¥1.0         |                                       |                                                                                                    |
|-----------------------------------------|---------------------------------------|----------------------------------------------------------------------------------------------------|
| Close Configuration Windows   Windows 👻 |                                       |                                                                                                    |
|                                         | 🖶 VxCANPort: 0 (tM-7530) - Module     | e Setting                                                                                                    |
|                                         | UART<br>Baud Rate: 115200<br>Data Bit | CAN Specification<br>CAN Specification<br>CAN 2.0A CAN 2.0B<br>CAN Baud Rate:<br>20K<br>User Defined CAN Baud Rate<br>Required Baud Rate:<br>Calculated<br>Real Baud Rate:<br>125000 Advanced<br>Set CAN ID Filter<br>Communication<br>Mode: Normal |
| 🛯 🔇 🖉 🚺                                 | Save All Setting                      | Load Default Setting                                                                                                    |

#### UART Configuration:

- Baud Rate: Set the UART baud rate. Different CAN converters have different max. UART baud rates. Users can select the proper UART baud for the CAN converters.
- Data Bit: Set the UART data bit. The CAN converters support 4 kinds of data bit configuration.
- Stop Bit: Set the UART stop bit. The CAN converters support 2 kinds of stop bit configuration.
- Parity Bit: Set the UART parity bit. The CAN converters support 3 kinds of parity bit configuration.

#### VxCAN Utility User's Manual

2014/11/24 (version 1.00) 32

- Add Checksum: Set the CAN converters to enable or disable the checksum mechanism in the UART communication. If enable the checksum function, all UART strings from / to the tM-7530 must append two bytes of the checksum information.
- Error Response: Set the CAN converters to enable or disable the error response mechanism in the UART communication. If enable the error response, the error code will be replied when users use the wrong UART command string to communicate with the CAN converters.
- Timestamp Response: Set the CAN converters to enable or disable the timestamp response mechanism. If enable the timestamp response, the timestamp of each CAN message will be appended in the UART string when the CAN message are output from the UART interface of the CAN converter. This function may be invisible because it is not supported by the selected CAN converters.

#### CAN Configuration:

- CAN specification: Decide which CAN specification, CAN 2.0A (11-bits CAN ID) or CAN 2.0B (29-bits CAN ID), will be implemented.
- CAN baud rate: Set the CAN baud rate. The CAN converters support several kinds of standard baud, such as 10K, 20K, 50K, 125K, 250K, 500K, 800K, 1000K, and 83.3K bps. If these baud rates don't fit the users' application, use user-defined CAN baud rate to configure the special CAN bauds.
- User-defined CAN baud rate: If the user-defined CAN baud rate is used, users need to fill the value of the baud rate in the "Required Baud Rate" field and click the "Calculated" button to calculate the real value. If the real baud rate is not the same as the value in the "Required Baud Rate" filed, it means that the required baud rate can't be reached because of the hardware limitation. The closest baud value will be implemented for instead.

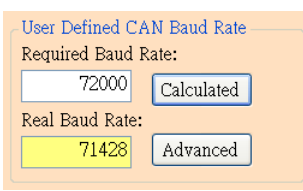

If users want to get more information of the real baud rate, click the "Advanced" button. Users can select the proper parameters of the real baud rate for the applications.

| 🛃 Advanced CAN Baud Rate |                      |     |            |
|--------------------------|----------------------|-----|------------|
| Target CAN Baud Rate     | e: 72000             | ] [ | Calculated |
| True CAN Baud Rate       | Sample Point (%) 📃 💌 | SJW | Selected 🔨 |
| 74074                    | 90.91                | 1   | Selected 📃 |
| 74074                    | 90.91                | 2   | Selected   |
| 74074                    | 90.91                | 3   | Selected   |
| 72727                    | 90                   | 1   | Selected   |
| 72727                    | 90                   | 2   | Selected   |
| 72727                    | 90                   | 3   | Selected   |
| 70175                    | 88.89                | 1   | Selected   |
| 70175                    | 88.89                | 2   | Selected   |
| 70175                    | 88.80                | 3   | Selected 💟 |

The field "Sample Point" means the percent of the sampling position of one bit data of the CAN message. The field "SJW" is the short for synchronization jump width. It is used to solve the problem of the phase shift between clock oscillators of different CAN devices. Generally, the sample point is set to close 87.5%, and the SJW is set to 1.

Set CAN ID Filter: Click the button to pop up the configuration dialog of the CAN ID filter. Users can use the acceptance code and acceptance mask to determine the accepted CAN messages by CAN message IDs.

| E CANFilter      |     |
|------------------|-----|
| Acceptance Code: | 000 |
| Acceptance Mask: | 000 |
| Confirmed        |     |

- Communication Configuration: It is used to set the communication mode of the CAN converters. In normal mode, the UART interface of the CAN converters only accept the command strings defined in the CAN converter's manual section 4. Any UART messages which don't follow the command strings will be regard as wrong messages. When the CAN converters transfer the CAN messages to UART interface, the CAN messages are presented by the command strings. In pair connection mode, the CAN converters will transfer any UART message to the data field of the CAN messages whose message ID are fixed and predefined by the utility tool. It is useful for transparent applications or pair connection applications. The tM-7530 has an additional communication mode, "Listen Only" mode. In this mode, the tM-7530 can only receive the CAN messages and can't send any CAN signal (include CAN Error Frame and the change of the ACK field) to the CAN network.
- Pair Connection Mode: When uses choose the Pair Connection in the Communication Mode, the pair connection configuration field will be presented.

| Setting                                                                                                    |                                                                                                    |
|----------------------------------------------------------------------------------------------------|----------------------------------------------------------------------------------------------------|
| CAN<br>CAN Specification<br>CAN Specification<br>CAN 2.0A<br>CAN 2.0B<br>CAN Baud Rate:<br>User Defined CAN Baud Rate<br>Required Baud Rate:<br>Calculated | Pair Connection UAR T Setting<br>Repsonse with the CAN ID<br>End Characters of UAR T Commands<br>None User Defined1<br>CR User Defined2<br>LF 0D 0A<br>CR_LF |
| Real Baud Rate:<br>125000 Advanced<br>Set CAN ID Filter                                                                                                    | O LF_CR Pair Connection Command Timeout                                                                                                    |
| -Communication<br>Mode: Pair Connection 💌<br>Fixed CAN ID: 001                                                                                             | CAN Timeout: 1 ms<br>UART Timeout: 3 ms                                                                                                    |
| Load Default Setting                                                                                                    |                                                                                                    |

#### VxCAN Utility User's Manual

2014/11/24 (version 1.00) 34

- Fixed CAN ID: Set the fixed CAN ID for the transmitted UART data to the CAN network. Each CAN converter must have different configuration of the fixed CAN ID. If there are more than one CAN converter in the pair connection mode, the same fixed CAN ID will make the CAN ID conflict error while these CAN converter are transferring the UART data to the CAN message at the same time.
- Response with CAN ID: Users can decide if the CAN ID needs to be transmitted with the UART data to the UART interface. In the pair connection application (see the picture of the section 1), the CAN ID always doesn't need to be send to the UART interface.
- End Characters of UART Commands: This function is used to set the end characters of the UART command received by the CAN converter. The UART data transferred from the CAN messages will not append the specific end characters. If the CAN converter gets the specific end characters from the UART interface, it is regarded as the end of the UART command, and the CAN converter will start to transfer the UART command to the CAN messages immediately.
  - None: None end character is used. When the pair connection command timeout is reached or the UART buffer is full, the CAN converter will start to transfer the UART data to the CAN network.
  - **CR:** Set the end character of the UART command to CR. The hexadecimal value of the ASCII code is '0x0D'.
  - LF: Set the end character of the UART command to CR. The hexadecimal value of the ASCII code is '0x0A'.
  - **CR\_LF:** Set the end characters of the UART command to two characters, CR and LF. The hexadecimal value of the ASCII code is '0x0D' and '0x0A'.
  - ▶ LF\_CR: Set the end characters of the UART command to two characters, LF and CR. The hexadecimal value of the ASCII code is '0x0A' and '0x0D'.
  - User-defined: This function allows users to define the special end characters, and is only supported by the tM-7530. The UserDefined1 or UserDefined2 are used to configure one or two end characters. Take followings figure for example, select the item "User Defined2" and set the hexadecimal value of the end characters to be the 0x0D and 0x0A. When the CAN converter get the UART messages with end characters '0x0D' and '0x0A', it is regarded as the ending of the UART message. The CAN converter will start to transfer the UART message to the CAN Bus.

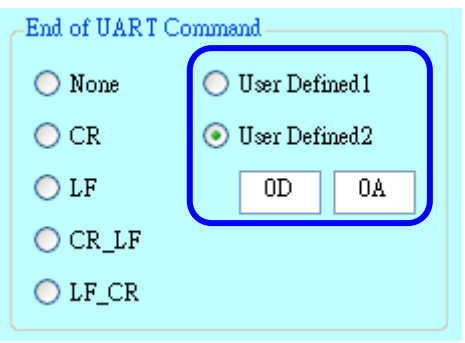

**Pair Connection Command Timeout:** Only the tM-7530 and I-7530A-MR supports this function. The CAN timeout is used to decide the transformation timing of the CAN messages to the UART messages. After the CAN converter receives the CAN message, it will not transfer the CAN message to UART message until the time of the CAN timeout passes. If users would like to transfer the CAN message to UART message to UART messages immediately, set this value to 0. The function of the UART timeout is similar with the CAN timeout. It is decide the transformation timing of the UART message is none, the UART timeout is useful. After receiving one character from the UART interface, the CAN converter will not transfer the data until the time of the UART timeout passes.

| na limeou |    |
|-----------|----|
| 1         | ms |
| 3         | ms |
|           | 1  |

Modbus Mode: The I-7530A-MR provides the Modbus communication functions. For this module, the Modbus item is present in the Mode list. When selecting the Modbus communication mode, the extension configuration page is displayed as below.

| ule Setting                                                                                                    |                                                                                                    |
|----------------------------------------------------------------------------------------------------|----------------------------------------------------------------------------------------------------|
| CAN<br>CAN Specification<br>CAN Specification<br>CAN 2.0A CAN 2.0B<br>CAN Baud Rate:<br>User Defined CAN Baud Rate<br>Required Baud Rate:<br>Calculated<br>Real Baud Rate:<br>40000<br>Set CAN ID Filter<br>Enable Filter Load Into Module<br>Communication<br>Mode: Modbus | Modbus<br>Device ID (Hex): 01<br>Specific CAN ID<br>CAN ID Type<br>(Il-bits ID) 29-bits ID<br>Add<br>Mode ID (Hex) Delete |
| Load Default Setting                                                                                                    |                                                                                                    |

- Device ID(Hex): The I-7530A-MR plays a role of the Modbus slave. Therefore, set the Modbus slave ID of the I-7530A-MR.
- Specific CAN ID: The I-7530A-MR allows users to arrange a Modbus registers for the CAN messages with specific CAN ID. Set the specific CAN ID here for the purpose. Users can select the CAN specification, CAN 2.0A or CAN 2.0B, and set the CAN ID value into the ID field. Afterwards. Click "Add" button to add the setting into the list. When the I-7530A-MR gets these CAN messages with specific CAN ID, the CAN messages will be put in the specific

#### VxCAN Utility User's Manual

2014/11/24 (version 1.00) 36

Modbus registers. Users can read these Modbus registers to get the CAN messages directly, not from ring buffer. It is useful if these CAN messages are very critical. About the details, please refer to the user's manual of the I-7530A-MR.

Save and default value button:

| Save All Setting | Load Default Setting |
|------------------|----------------------|
|                  | -                    |

After finishing the configuration, users can click the button "Save All Setting" to save the configuration in to the EEPROM of the CAN converter. If users would like to recover the parameters to the factory default, click "Load Default Setting" button to recover all of the configuration parameters to be default value. Afterwards, users can use the button "Save All Settings" to save the default parameters in to the EEPROM of the CAN converter.

The default values of the parameters of the CAN converter are shown below.

| RS-232:     | RS-232 Baud rate  | = 115200/921600(for I-7565) |
|-------------|-------------------|-----------------------------|
|             | Data Bit          | = 8                         |
|             | Stop Bit          | = 1                         |
|             | Parity            | = None                      |
|             | Add Checksum      | = No                        |
|             | Error Response    | = No                        |
|             | TimeStamp Respon  | se = No                     |
| CAN:        | CAN Specification | = 2.0A                      |
|             | CAN Bus Baud rate | = 125K                      |
|             | Acceptance Code   | = 000                       |
|             | Acceptance Mask   | = 000                       |
| Communicati | on:               |                             |
|             | Mode: Normal      |                             |

# 4. TroubleShooting

## 4.1. The Search issue

After plugging a new module in the PC or removing an old module from the PC, please be sure to re-search the module again to update the search list information of the VxCAN Utility.

## 4.2. The Data Loss Issue

There are two issues which may cause the data lose.

(1) Software receive buffer is overflow:

The VxCAN Utility is designed for the PC.

If the PC is running with heavy loading, there is not enough resource for the VxCAN Utility to receive the CAN messages. This may cause the data loss of the VxCAN Utility.

And then make data loss.

(2) Hardware receive buffer is overflow:

Each CAN module has its maximum reception limitation due to the hardware. If the quality of the CAN messages is over the limitation, the CAN message will be lost.

## 4.3. The Performance of Group Send Issue

The function of the Group Send is implemented by multi-thread technology. Thus, the performance of the Group Send will be affected due to the CPU loading of the PC.

# **Appendix A. Error Status Table of Supported Modules**

## I. I-7530 series and I-7565

#### Module Status Table of I-7530 series and I-7565:

| Module  | Name                                     | Comment                                                       |
|---------|------------------------------------------|---------------------------------------------------------------|
| Status  |                                          |                                                               |
| 7530000 | HW_UARTCAN_WaitConfig                    | I-7530 series / I-7565 is waiting for baud rate configuration |
| 7530001 | HW_UARTCAN_COMPort_FunctionError         | The function call of the command string is wrong.             |
| 7530002 | HW_UARTCAN_COMPort_PortError             | The COM port number is error.                                 |
| 7530003 | HW_UARTCAN_COMPort_BaudRateError         | The COM port baud rate is error.                              |
| 7530004 | HW_UARTCAN_COMPort_DataError             | The data bit is error.                                        |
| 7530005 | HW_UARTCAN_COMPort_StopError             | The stop bit is error.                                        |
| 7530006 | HW_UARTCAN_COMPort_ParityError           | The parity bit is error.                                      |
| 7530007 | HW_UARTCAN_COMPort_CheckSumError         | The checksum of the command string or the response string     |
|         |                                          | is error.                                                     |
| 7530008 | HW_UARTCAN_COMPort_ComPortNotOpen        | The COM port has not been opened.                             |
| 7530009 | HW_UARTCAN_COMPort_SendThreadCreateError | The COM port created transmission thread error.               |
| 7530010 | HW_UARTCAN_COMPort_SendCmdError          | The COM port is error when sending command.                   |
| 7530011 | HW_UARTCAN_COMPort_ReadComStatusError    | The COM port status is error.                                 |
| 7530012 | HW_UARTCAN_COMPort_ResultStrCheckError   | The result string from the COM port checked error.            |
| 7530013 | HW_UARTCAN_COMPort_CmdError              | The COM port command is error.                                |
| 7530015 | HW_UARTCAN_COMPort_TimeOut               | The COM port has no response. Check the wire connection or    |
|         |                                          | the power of the CAN converter.                               |
| 7530025 | HW_UARTCAN_COMPort_ComPortInUse          | The COM port is using by other program. Check that any        |
|         |                                          | software is using the COM port.                               |
| 7530026 | HW_UARTCAN_COMPort_OpenComError          | When opening the COM port, it has errors                      |
| 7530027 | HW_UARTCAN_COMPort_SendSizeError         | The COM port reception size error.                            |
| 7530030 | HW_UARTCAN_ModuleNameError               | The module is not supported.                                  |
| 7530031 | HW_UARTCAN_SendCMDFail                   | There are errors when sending command to I-7530 series /      |
|         |                                          | I-7565.                                                       |
| 7530032 | HW_UARTCAN_ModuleNoResponse              | The module did not reply. Check the wire connection or the    |
|         |                                          | power of the CAN converter.                                   |
| 7530033 | HW_UARTCAN_ModuleReplyError              | The I-7530 series or I-7565 replied the error message.        |
| 7530034 | HW_UARTCAN_SetBaudRateError              | When setting the CAN baud rate of the I-7530 series / I-7565, |
|         |                                          | the module replies error.                                     |
| 7530035 | HW_UARTCAN_ACKError                      | All nodes on the Bus that correctly receives a message are    |
|         |                                          | expected to send a dominant level in the so-called            |
|         |                                          | Acknowledgement Slot in the message. The transmitter will     |

VxCAN Utility User's Manual

2014/11/24 (version 1.00) 39

|         |                             | transmit a recessive level here. If the transmitter can't detect |
|---------|-----------------------------|------------------------------------------------------------------|
|         |                             | a dominant level in the ACK slot, an Acknowledgement Error       |
|         |                             | is signaled.                                                     |
| 7530036 | HW_UARTCAN_FormError        | The CAN message have a fixed format. Those parts are the         |
|         |                             | CRC Delimiter, ACK Delimiter, End of Frame, and so on. If a      |
|         |                             | CAN controller detects an invalid value in one of the CAN        |
|         |                             | fixed fields, a "Form Error" is signaled.                        |
| 7530037 | HW_UARTCAN_CRCError         | The CAN chip calculates a 15-bit CRC value. Any node that        |
|         |                             | detects a different CRC in the message than what it has          |
|         |                             | calculated itself will signal a CRC error.                       |
| 7530038 | HW_UARTCAN_StuffError       | When the CAN chip detected more than five consecutive bits       |
|         |                             | of the same level, the stuff error is signaled. Check that the   |
|         |                             | terminal resister or add core to filter the noise signal.        |
| 7530039 | HW_UARTCAN_DataOverrunError | The CAN chip detected the CAN data overrun error. The            |
|         |                             | Overrun error occurs when another CAN data arrives even          |
|         |                             | before the previous CAN data has not been read from the          |
|         |                             | CAN's receive buffer. That means the previous CAN data           |
|         |                             | would be lost.                                                   |
| 7530040 | HW_UARTCAN_ErrorPassiveMode | The CAN chip is in the error passive mode. When any one of       |
|         |                             | the Tx or Rx error counters                                      |
| 7530041 | HW_UARTCAN_CANBusOff        | The CAN chip is in the Bus off state. This is the fatal error of |
|         |                             | the CAN Bus. Check the CAN Bus                                   |
|         |                             | wire connection, baud rate of all CAN modules or terminal        |
|         |                             | resister.                                                        |
| 7530050 | HW_UARTCAN_CANBusHasData    | There are CAN data before module been activated.                 |

#### Chip Status Table of I-7530 series and I-7565

| AsciiToHex(FF) | Description                  |
|----------------|------------------------------|
| Bit 7          | Bus Off Mode                 |
| Bit 6          | Error Passive Mode           |
| Bit 5          | Reserved                     |
| Bit 4          | Overrun Buffer               |
| Bit 3          | Stuff Error General          |
| Bit 2          | CRC Error General            |
| Bit 1          | Form Error General           |
| Bit O          | Acknowledgment Error General |

# II. I-7540D

#### Module Status Table of I-7540D:

| Module  | Name                           | Comment                                                          |
|---------|--------------------------------|------------------------------------------------------------------|
| Status  |                                |                                                                  |
| 7540000 | HW_7540_WaitConfig             | I-7540D is waiting for baud rate configuration.                  |
| 7540001 | HW_7540_OpenSocketFail         | It is fail when opening PC Socket.                               |
| 7540002 | HW_7540_ConnectFail            | It is fail when connecting with the I-7540D.                     |
| 7540003 | HW_7540_SendCMDFail            | There are errors when sending command to I-7540D.                |
| 7540004 | HW_7540_ModuleNoResponse       | There is no response from the I-7540D.                           |
| 7540005 | HW_7540_ModuleReplyError       | The module replied error or wrong message.                       |
| 7540006 | HW_7540_SetBaudRateError       | When setting the CAN baud rate of the I-7540D, the module        |
|         |                                | replied error.                                                   |
| 7540007 | HW_7540_TransmitBufferLocked   | The CAN transmission buffer is locked. The CPU cannot access     |
|         |                                | the transmit buffer. The message is waiting for transmission     |
|         |                                | or is already in process.                                        |
| 7540008 | HW_7540_TransmissionIncomplete | The CAN transmission is incomplete. The transmission             |
|         |                                | complete status bit will remain be signaled (incomplete) until   |
|         |                                | a message is transmitted successfully.                           |
| 7540009 | HW_7540_CANBusOff              | The CAN chip is in the Bus off state. This is the fatal error of |
|         |                                | the CAN Bus. Check the CAN Bus wire connection, baud rate        |
|         |                                | of all CAN modules or terminal resister.                         |

#### Chip Status Table of I-7540D:

| AsciiToHex(FF) | Name           | Value | Function                                                                 |
|----------------|----------------|-------|--------------------------------------------------------------------------|
| Bit 7 (MSB)    | Bus Status     | 1     | Bus-off; the SJA100 is not involved in Bus activities.                   |
|                |                | 0     | Bus-on; the SJA1000 is involved in Bus activities.                       |
| Bit 6          | Error Status   | 1     | Error; at least one of the error counter has reached or exceeded the CPU |
|                |                |       | warning limit.                                                           |
|                |                | 0     | Ok; both error counters are below the warning limit.                     |
| Bit 5          | Transmit       | 1     | Transmit; the SJA1000 is transmitting a message.                         |
|                | Status         | 0     | Idle; no transmit message is in progress.                                |
| Bit 4          | Receive Status | 1     | Receive; the SJA1000 is receiving a message.                             |
|                |                | 0     | Idle; no receive message is in progress.                                 |
| Bit 3          | Transmission   | 1     | Complete; last requested transmission has been successfully completed.   |
|                | Complete       | 0     | Incomplete; the previously requested transmission is not yet completed.  |
|                | Status         |       |                                                                          |
| Bit 2          | Transmit       | 1     | Released; the CPU may write a message into the transmit buffer.          |
|                | Buffer Status  | 0     | Locked; a message is waiting for transmission or is already in process.  |

VxCAN Utility User's Manual

2014/11/24 (version 1.00) 41

| Bit 1       | Data Overrun   | 1 | Overrun; a message was lost                            |
|-------------|----------------|---|--------------------------------------------------------|
|             | Status         | 0 | Absent; no data overrun has occurred                   |
| Bit 0 (LSB) | Receive Buffer | 1 | Full; one or more messages are available in the RXFIFO |
|             | Status         | 0 | Empty; no message is available                         |

# III. I-7565-H1/H2

#### Module Status Table of I-7565-H1/H2:

| Module  | Name                             | Comment                                                          |
|---------|----------------------------------|------------------------------------------------------------------|
| Status  |                                  |                                                                  |
| 7565000 | HW_I7565Hx_WaitConfig            | I-7565H1 or I-7565-H2 is waiting for baud rate configuration.    |
| 7565001 | HW_I7565Hx_ModuleNameError       | The I-7565Hx module's name is error.                             |
| 7565002 | HW_I7565Hx_ModuleNotExist        | The I-7565Hx module doesn't exist in this COM port.              |
| 7565003 | HW_I7565Hx_COMPortNotExist       | The COM port doesn't exist.                                      |
| 7565004 | HW_I7565Hx_COMPortInUse          | The COM port is in used.                                         |
| 7565005 | HW_I7565Hx_COMPortNotOpen        | The COM port has not been opened.                                |
| 7565006 | HW_I7565Hx_CANConfigFail         | The CAN hardware in the module initialized fail.                 |
| 7565007 | HW_I7565Hx_CANHARDWAREError      | The CAN hardware in the module initialized fail.                 |
| 7565008 | HW_I7565Hx_CANPortNoError        | The module doesn't support this CAN port.                        |
| 7565009 | HW_I7565Hx_CANFIDLengthError     | The CAN Filter-ID number exceed Max number.                      |
| 7565010 | HW_I7565Hx_CANDevDisconnect      | The connection between PC and I-7565Hx is broken.                |
| 7565011 | HW_I7565Hx_CANTimeOut            | There is no response when sending configuration command          |
|         |                                  | to the I-7565Hx.                                                 |
| 7565012 | HW_I7565Hx_CANConfigCmdError     | The Configuration command doesn't support.                       |
| 7565013 | HW_I7565Hx_CANConfigBusy         | The Configuration command is busy.                               |
| 7565014 | HW_I7565Hx_CANRxBufEmpty         | The CAN reception buffer is empty.                               |
| 7565015 | HW_I7565Hx_CANTxBufFull          | The CAN transmission buffer is full.                             |
| 7565016 | HW_I7565Hx_CANUserDefISRNoError  | The user-defined ISR No. is error (0~7).                         |
| 7565017 | HW_I7565Hx_CANHWSendTimerNoError | The timer of the hardware send number is $error(0^{4})$ .        |
| 7565030 | HW_I7565Hx_ACKError              | All nodes on the Bus that correctly receives a message are       |
|         |                                  | expected to send a dominant level in the so-called               |
|         |                                  | Acknowledgement Slot in the message. The transmitter will        |
|         |                                  | transmit a recessive level here. If the transmitter can't detect |
|         |                                  | a dominant level in the ACK slot, an Acknowledgement Error       |
|         |                                  | is signaled.                                                     |
| 7565031 | HW_I7565Hx_FormError             | The CAN message have a fixed format. Those parts are the         |
|         |                                  | CRC Delimiter, ACK Delimiter, End of Frame, and so on. If a      |
|         |                                  | CAN controller detects an invalid value in one of the CAN        |
|         |                                  | fixed fields, a "Form Error" is signaled.                        |

VxCAN Utility User's Manual

2014/11/24 (version 1.00) 42

| 7565032 | HW_I7565Hx_CRCError         | The CAN chip calculates a 15-bit CRC value. Any node that        |
|---------|-----------------------------|------------------------------------------------------------------|
|         |                             | detects a different CRC in the message than what it has          |
|         |                             | calculated itself will signal a CRC error.                       |
| 7565033 | HW_I7565Hx_StuffError       | When the CAN chip detected more than five consecutive bits       |
|         |                             | of the same level, the stuff error is signaled. Check that the   |
|         |                             | terminal resister or add core to filter the noise signal.        |
| 7565034 | HW_I7565Hx_DataOverrunError | The CAN chip detected the CAN data overrun error. The            |
|         |                             | Overrun error occurs when another CAN data arrives even          |
|         |                             | before the previous CAN data has not been read from the          |
|         |                             | CAN's receive buffer. That means the previous CAN data           |
|         |                             | would be lost.                                                   |
| 7565035 | HW_I7565Hx_ErrorPassiveMode | The CAN chip is in the error passive mode. When any one of       |
|         |                             | the Tx or Rx error counters raises above 127, the node will      |
|         |                             | enter "Error Passive" state. The CAN converter still works       |
|         |                             | fine.                                                            |
| 7565036 | HW_I7565Hx_CANBusOff        | The CAN chip is in the Bus off state. This is the fatal error of |
|         |                             | the CAN Bus. Check the CAN Bus wire connection, baud rate        |
|         |                             | of all CAN modules or terminal resister.                         |
| 7565040 | HW_I7565Hx_LoadDLLError     | Load VCI_CAN.DLL Error                                           |

#### Chip Status Table of I-7565-H1/H2:

| AsciiToHex(FF) | Description                  |
|----------------|------------------------------|
| Bit 7          | Bus Off Mode                 |
| Bit 6          | Error Passive Mode           |
| Bit 5          | Arbitration Lost             |
| Bit 4          | Overrun Buffer               |
| Bit 3          | Stuff Error General          |
| Bit 2          | CRC Error General            |
| Bit 1          | Form Error General           |
| Bit O          | Acknowledgment Error General |
|                |                              |

# **IV. PISO-CAN series board**

#### Module Status Table of PISO-CAN series board:

| Module  | Name                            | Comment                                                          |
|---------|---------------------------------|------------------------------------------------------------------|
| Status  |                                 |                                                                  |
| 9030000 | HW_PISOCAN_WaitConfig           | Wait for CAN Baud rate configuration.                            |
| 9030001 | HW_PISOCAN_DriverError          | The windows driver of the CAN board is error.                    |
| 9030002 | HW_PISOCAN_ActiveBoardError     | This CAN board can't be activated.                               |
| 9030003 | HW_PISOCAN_BoardNumberError     | The CAN board number exceeds the maximum board number            |
|         |                                 | (7).                                                             |
| 9030004 | HW_PISOCAN_PortNumberError      | The CAN port number exceeds the maximum port number.             |
| 9030005 | HW_PISOCAN_ResetError           | CAN chip hardware reset error.                                   |
| 9030006 | HW_PISOCAN_SoftResetError       | CAN chip software reset error.                                   |
| 9030007 | HW_PISOCAN_InitError            | CAN chip initiation error.                                       |
| 9030008 | HW_PISOCAN_ConfigError          | CAN chip configure error.                                        |
| 9030009 | HW_PISOCAN_SetACRError          | Set to Acceptance Code Register error.                           |
| 9030010 | HW_PISOCAN_SetAMRError          | Set to Acceptance Mask Register error.                           |
| 9030011 | HW_PISOCAN_SetBaudRateError     | Set CAN baud rate error.                                         |
| 9030012 | HW_PISOCAN_EnableRxIrqFailure   | Enable CAN chip receive interrupt failure.                       |
| 9030013 | HW_PISOCAN_DisableRxIrqFailure  | Disable CAN chip receive interrupt failure.                      |
| 9030014 | HW_PISOCAN_InstallIrqFailure    | Installing PCI board IRQ failure.                                |
| 9030015 | HW_PISOCAN_RemoveIrqFailure     | Removing PCI board IRQ failure.                                  |
| 9030016 | HW_PISOCAN_TransmitBufferLocked | The CAN transmission buffer is locked. The CPU cannot access     |
|         |                                 | the transmit buffer. The message is waiting for transmission or  |
|         |                                 | is already in process.                                           |
| 9030017 | HW_PISOCAN_TransmitIncomplete   | The CAN transmission is incomplete. The transmission             |
|         |                                 | complete status bit will remain be signaled (incomplete) until a |
|         |                                 | message is transmitted successfully.                             |
| 9030018 | HW_PISOCAN_ReceiveBufferEmpty   | CAN chip RXFIFO is empty                                         |
| 9030019 | HW_PISOCAN_DataOverrun          | The CAN chip detected the CAN data overrun error. The            |
|         |                                 | Overrun error occurs when another CAN data arrives even          |
|         |                                 | before the previous CAN data has not been read from the          |
|         |                                 | CAN's received buffer. That means the previous CAN               |
|         |                                 | data would be lost.                                              |
| 9030020 | HW_PISOCAN_ReceiveError         | Receive data is not completed.                                   |
| 9030021 | HW_PISOCAN_SoftBufferIsEmpty    | Software buffer in driver is empty.                              |
| 9030022 | HW_PISOCAN_SoftBufferIsFull     | Software buffer in driver is full.                               |
| 9030023 | HW_PISOCAN_TimeOut              | Function no response and timeout.                                |
| 9030024 | HW_PISOCAN_InstallIsrError      | Installing user ISR failure.                                     |

#### VxCAN Utility User's Manual

2014/11/24 (version 1.00) 44

| 9030031 | HW_PISOCAN_CANError  | CAN Bus have some error.                                             |
|---------|----------------------|----------------------------------------------------------------------|
|         |                      | CAN modules or terminal resister.                                    |
|         |                      | CAN Bus. Check the CAN Bus wire connection, baud rate of all         |
| 9030030 | HW_PISOCAN_CANBusOff | The CAN chip is in the Bus off state. This is the fatal error of the |

#### Chip Status Table of PISO-CAN series board:

| AsciiToHex(FF) | Name           | Value | Function                                                                 |
|----------------|----------------|-------|--------------------------------------------------------------------------|
| Bit 7 (MSB)    | Bus Status     | 1     | Bus-off; the SJA100 is not involved in Bus activities                    |
|                |                | 0     | Bus-on; the SJA1000 is involved in Bus activities                        |
| Bit 6          | Error Status   | 1     | Error; at least one of the error counter has reached or exceeded the CPU |
|                |                |       | warning limit                                                            |
|                |                | 0     | Ok; both error counters are below the warning limit                      |
| Bit 5          | Transmit       | 1     | Transmit; the SJA1000 is transmitting a message                          |
|                | Status         | 0     | Idle; no transmit message is in progress                                 |
| Bit 4          | Receive Status | 1     | Receive; the SJA1000 is receiving a message                              |
|                |                | 0     | Idle; no receive message is in progress                                  |
| Bit 3          | Transmission   | 1     | Complete; the previously requested transmission is not yet completed     |
|                | Complete       | 0     | Incomplete; the previously requested transmission is not yet complement  |
|                | Status         |       |                                                                          |
| Bit 2          | Transmit       | 1     | Released; the CPU may write a message into the transmit buffer           |
|                | Buffer Status  | 0     | Locked; a message is waiting for transmission or is already in process   |
| Bit 1          | Data Overrun   | 1     | Overrun; a message was lost                                              |
|                | Status         | 0     | Absent; no data overrun has occurred                                     |
| Bit 0 (LSB)    | Receive Buffer | 1     | Full; one or more messages are available in the RXFIFO                   |
|                | Status         | 0     | Empty; no message is available                                           |